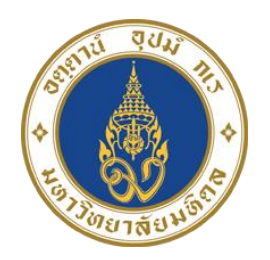

# ้คู่มือการใช้งานอากาศยานไร้คนขับรุ่น DJI Matrice 300 RTK ที่ติดตั้งกล้อง

DJI Zenmuse L1 และการประมวลผลข้อมูลด้วย DJI Terra

จัดทำโดย

นางสาวสมฤดี ขาวล้ำเลิศ และ นายธีรวุฒิ ชิยานนท์ นักวิชาการสารสนเทศภูมิศาสตร์ หน่วยสารสนเทศ งานบริหารทั่วไป คณะสิ่งแวดล้อมและทรัพยากรศาสตร์ มหาวิทยาลัยมหิดล

# สารบัญ

| องค์ประกอบและการติดตั้ง M300 RTK และกล้อง DJI Zenmuse L1 | 1  |
|----------------------------------------------------------|----|
| 1.1 องค์ประกอบของลำอากาศยาน M300 RTK                     | 1  |
| 1.2 องค์ประกอบของรีโมทควบคุม M300 RTK                    | 2  |
| 1.3 องค์ประกอบของกล้อง DJI Zenmuse L1                    | 4  |
| 1.4 การประกอบติดตั้งอากาศยานและกล้อง                     | 4  |
| องค์ประกอบ การติดตั้ง และการตั้งค่าการใช้งาน DJI D-RTK2  | 7  |
| 2.1 องค์ประกอบของ D-RTK 2                                | 7  |
| 2.2 การประกอบติดตั้ง D-RTK 2                             | 8  |
| 2.3 การเปลี่ยนโหมดการทำงาน                               | 9  |
| 2.4 การใช้งาน D-RTK 2 กับ M300 RTK                       |    |
| การวางแผนการบินและการบินสำรวจข้อมูล                      |    |
| 3.1 การวางแผนการบินด้วย DJI Pilot 2 App                  |    |
| 3.2 การบินสำรวจข้อมูลภาคสนามจริง                         | 15 |
| ขั้นตอนการประมวลผลข้อมูล DJI Zenmuse L1                  |    |
| 4.1 การจัดเตรียมข้อมูลก่อนการประมวลผล                    |    |
| 4.2 การประมวลผลข้อมูลดิบ (Raw Data) ด้วย DJI Terra       |    |

## องค์ประกอบและการติดตั้ง M300 RTK และกล้อง DJI Zenmuse L1

#### 1.1 องค์ประกอบของลำอากาศยาน M300 RTK

MATRICE 300 RTK (M300 RTK) เป็นอากาศยานไร้คนขับขนาดใหญ่ ติดตั้งระบบควบคุมการบินขั้นสูง ระบบกำหนดตำแหน่ง และระบบตรวจจับ 6 ทิศทาง พร้อมกล้อง FPV รองรับ CSM Radar ระบบความปลอดภัย Beacons ทั้งด้านบนและด้านล่างของเครื่องบิน ช่วยให้สามารถระบุตัวเครื่องบินได้ในเวลากลางคืนหรือในสภาพ แสงน้อย และสามารถเชื่อมต่อกล้องกับ Gimbal (DGC2.0) ได้สูงสุด 3 ตัว โดยสามารถบินแบบไม่มีน้ำหนักบรรทุก ได้นานสูงสุด 55 นาที

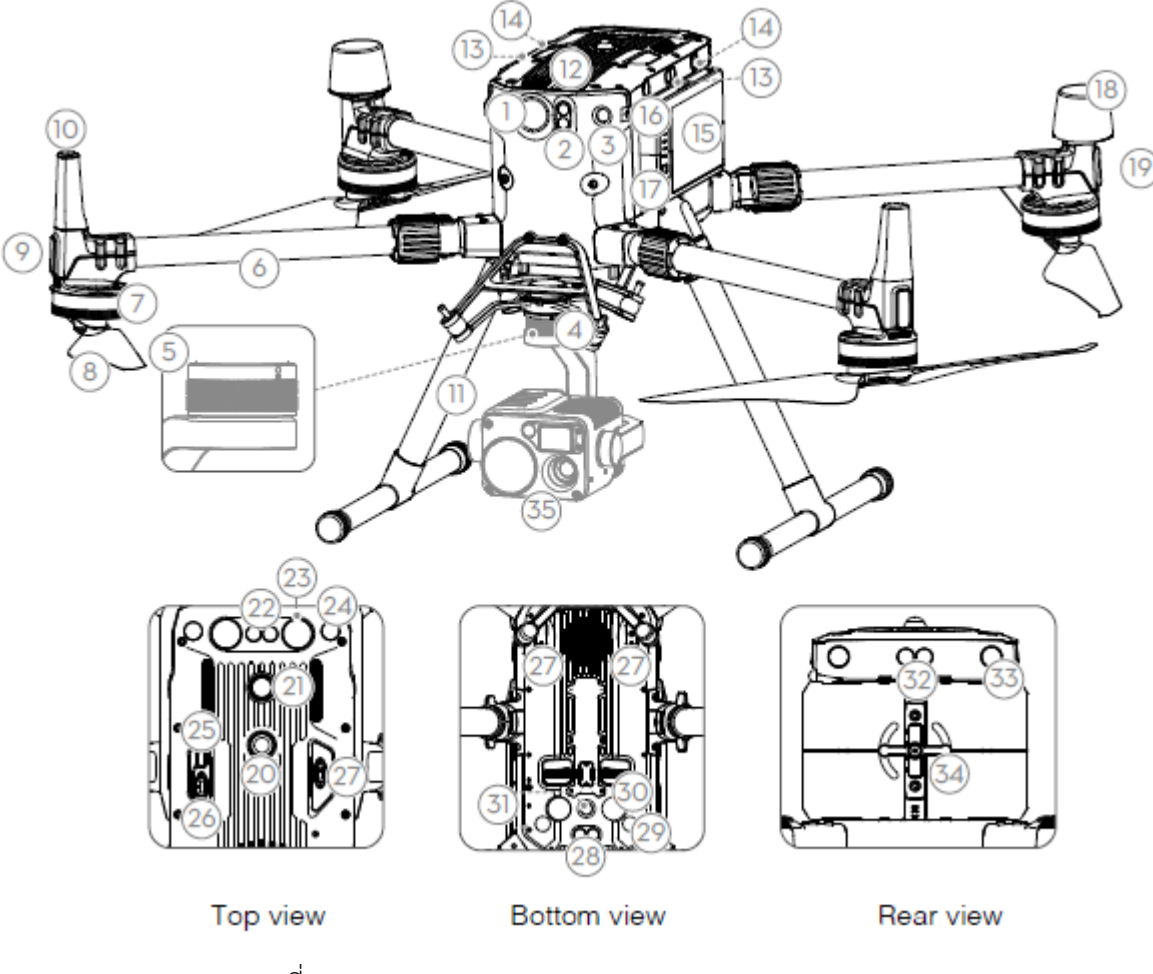

ที่มา : <u>https://www.dji.com/matrice-300/downloads</u>

| 1. กล้อง FPV                             | 19. สัญญาณไฟสถานะเครื่องบิน      |
|------------------------------------------|----------------------------------|
| 2. ระบบตรวจจับอินฟราเรดด้านหน้า          | 20. Upward Beacon                |
| 3. ระบบการมองเห็นด้านหน้า                | 21. ปุ่มเปิด/ปิด/ไฟแสดงสถานะ     |
| 4. จุดเชื่อมต่อ DJI Gimbal v2.0 (DGC2.0) | 22. ระบบตรวจจับอินฟราเรดด้านบน   |
| 5. ปุ่มถอด Gimbal                        | 23. ไฟเสริมด้านบน                |
| 6. Frame arms                            | 24. ระบบการมองเห็นด้านบน         |
| 7. มอเตอร์ใบพัด                          | 25. พอร์ตเสริม                   |
| 8. ใบพัด                                 | 26. OSDK Port                    |
| 9. ไฟ LEDs                               | 27. PSDK Port                    |
| 10. เสาอากาศส่งสัญญาณ                    | 28. ระบบตรวจจับอินฟราเรดด้านล่าง |
| 11. ขาตั้งลงจอด (Landing Gears)          | 29. ระบบการมองเห็นด้านล่าง       |
| 12. Air Filter                           | 30. ไฟเสริมด้านล่าง              |
| 13. ระบบตรวจจับอินฟราเรดซ้ายและขวา       | 31. Downward Beacon              |
| 14. ระบบการมองเห็นซ้ายและขวา             | 32. ระบบตรวจจับอินฟราเรดด้านหลัง |
| 15. แบตเตอร์รี่                          | 33. ระบบการมองเห็นด้านหลัง       |
| 16. สัญญาณไฟสถานะแบตเตอร์รี่             | 34. ตัวล็อคแบตเตอร์รี่           |
| 17. ปุ่มระดับแบตเตอรี่                   | 35. Gimbal and Camera            |
| 18 เสาอากาศ D-RTK                        |                                  |

#### 1.2 องค์ประกอบของรีโมทควบคุม M300 RTK

รีโมทควบคุมการทำงาน มีเทคโนโลยี OcuSync Enterprise ทำให้ได้มุมมองภาพรายละเอียดสูง (HD) และ มุมมองภาพขณะทำการบิน (Live Streaming) สามารถส่งข้อมูลภาพระยะทางสูงสุด 15 กิโลเมตร พร้อมกับการ ควบคุมเครื่องบินและ Gimbal ทำงานบนระบบปฏิบัติการ Android มีฟังก์ชันการใช้งาน เช่น Bluetooth และ GNSS รองรับการเชื่อมต่อ Wi-Fi เพื่อการใช้งานบนอุปกรณ์มือถือ ระยะเวลาทำงานสูงสุด 2.5 ชั่วโมงเมื่อใช้ แบตเตอรี่ในตัวเครื่อง และขยายเวลาการทำงานสูงสุด 4.5 ชั่วโมงจากแบตเตอรี่ WB37 โดยมีปุ่มใช้งานดังต่อไปนี้

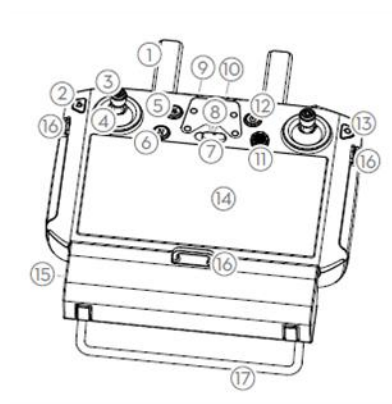

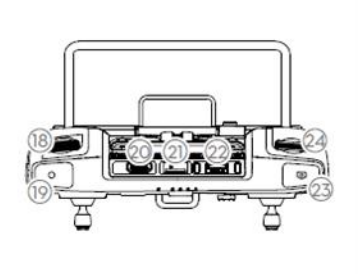

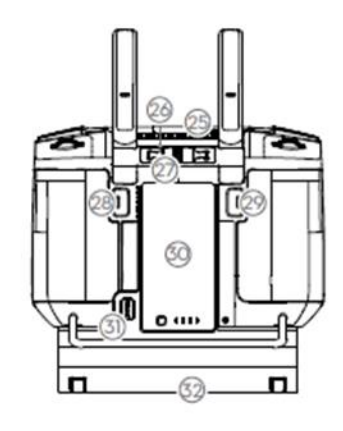

- 1. เสาอากาศ
- 2. ปุ่มกดกลับ (Back Button)
- 3. ปุ่มควบคุมการบิน
- 4. ฐานควบคุมปุ่มการบิน
- 5. ปุ่มเรียกกลับ (Return to Home)
- 6. ปุ่มหยุดการบินชั่วขณะ (Flight Pause Button)
- 7. ปุ่มเปลี่ยนโหมดการบิน (Flight Switch Button)
- 8. ตำแหน่งติดตั้ง GPS Module
- 9. ไฟบอกสถานะการทำงาน
- 10. ไฟบอกสถานะแบตเตอร์รี่
- 11. ปุ่มการซูมเข้า-ออก
- 12. Power Button
- 13. Confirm Button
- 14. หน้าจอแสดงผล (Touch Screen)
- 15. พอร์ตชาร์จ USB-C
- 16. ตะขอสำหรับห้อยสายคล้องคอ

- 17. มือจับ-ขาตั้ง
- 18. แป้นควบคุมการทำงาน Gimbal
- 19. ปุ่มบันทึกหน้าจอ
- 20. พอร์ตเชื่อมต่อ HDMI
- 21. ช่องใส่ Micro SD card
- 22. พอร์ตเชื่อมต่อ USB-A
- 23. ปุ่มโฟกัสและถ่ายภาพ (Focus/Shutter)
- 24. แป้นควบคุมการทำงาน Gimbal
- 25. ช่องระบายอากาศ
- 26. ช่องเก็บอุปกรณ์ควบคุมการบิน
- 27. spare sticks
- 28. customizable button C2
- 29. customizable button C1
- 30. ช่องใส่แบตเตอร์รี่ WB37
- 31. ปุ่มปลดล็อคฝาแบตเตอร์รี่
- 32. ฝาครอบ

#### 1.3 องค์ประกอบของกล้อง DJI Zenmuse L1

DJI Zenmuse L1 ใช้เซ็นเซอร์ Livox LiDAR และใช้ IMU ที่มีความแม่นยำสูง และกล้องแบบ CMOS ขนาด 1 นิ้ว บน Gimbal แบบ 3 แกน เมื่อใช้กับ M300 RTK และ DJI Terra จะสามารถสำรวจข้อมูล 3D แบบ เรียลไทม์ตลอดการทำงานได้อย่างสมบูรณ์ โดยองค์ประกอบการใช้งานมีดังต่อไปนี้

- 1. Gimbal Connector
- 2. Pan Motor
- 3. LiDAR Sensor
- 4. RGB Mapping Camera
- 5. Auxiliary Positioning Vision Sensor
- 6. microSD Card Slot
- 7. Tilt Motor
- 8. Roll Motor

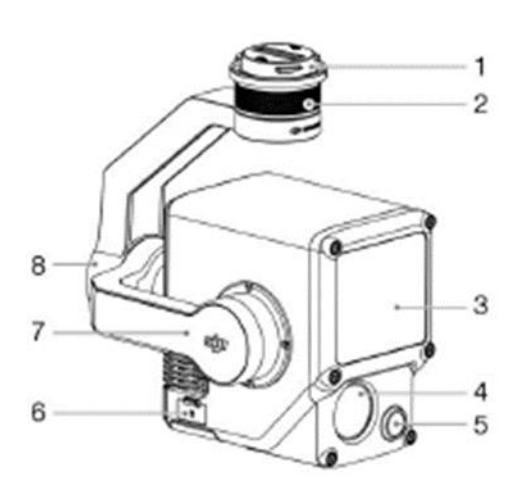

#### ZENMUSE L1

| 1. พอร์ตเชื่อมต่อกล้องกับ UAV | 5. Auxiliary Positioning Vision Sensor |
|-------------------------------|----------------------------------------|
| 2. จานหมุน                    | 6. ช่องใส่ MicroSD Card                |
| 3. LiDAR Sensor               | 7. Tilt Motor                          |
| 4. RGB Mapping Camera         | 8. Roll Motor                          |

### 1.4 การประกอบติดตั้งอากาศยานและกล้อง

 ติดตั้งขาตั้ง (Landing Gears) เลื่อนล็อคเกียร์ไปที่ส่วนท้ายของขาตั้ง สังเกตเครื่องหมาย △ ที่ช่องใส่ขาตั้ง ของตัวอากาศยานจากนั้นหมุนประมาณ 90° จนกระทั่งลงล็อคกับเครื่องหมายการจัดตำแหน่ง

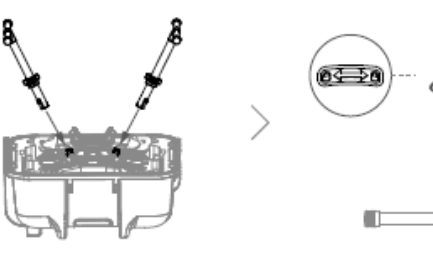

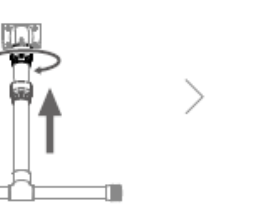

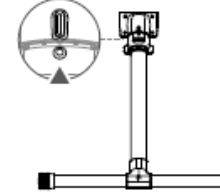

ปรับปรุงเมื่อวันที่ 25 มิ.ย. 2567

หน่วยสารสนเทศ งานบริหารทั่วไป คณะสิ่งแวดล้อมและทรัพยากรศาสตร์ มหาวิทยาลัยมหิดล

2) กางแขนยึดใบพัดของอากาศยาน โดยถอดโฟมที่ยึดใบพัดและแขนทั้งสองข้างออก

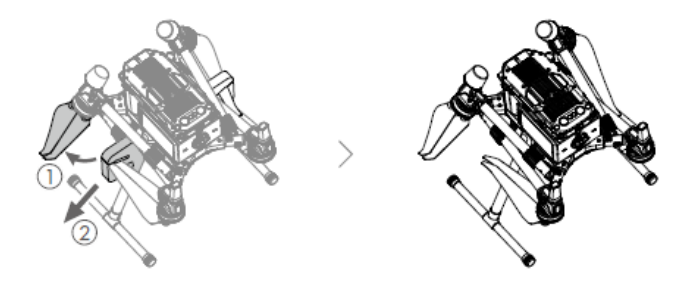

3) ขยับแขนยึดใบพัดออกตามรูป โดยทำอย่างระมัดระวังไม่ให้ใบพัดทั้งสองข้างชนกัน

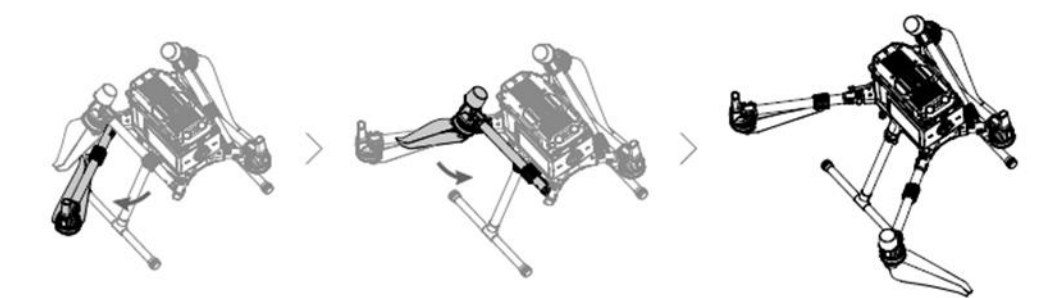

4) เมื่อกางแขนยึดใบพัดเรียบร้อยแล้ว ทำการล็อคแขนทั้ง 4 ด้าน

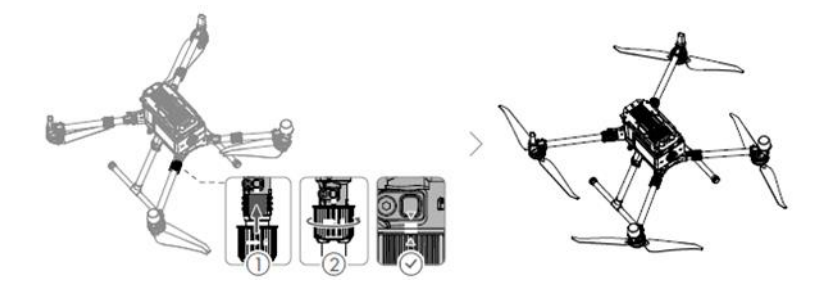

5) ติดตั้งกล้อง Zenmuse L1 โดยเริ่มจากกดปุ่มปลดล็อค Gimbal เพื่อถอดฝาครอบออก ยึดติดกล้องกับ Gimbal โดยสังเกตตำแหน่งสีขาวและสีแดงให้ตรงกัน จากนั้นหมุนไปยังตำแหน่งล็อค

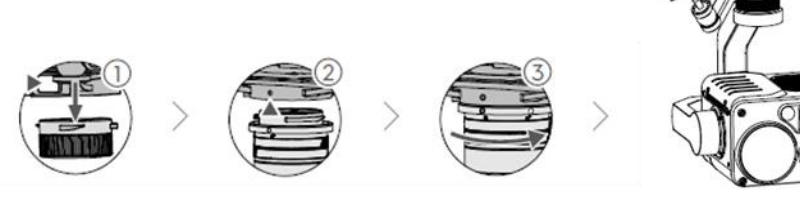

หน่วยสารสนเทศ งานบริหารทั่วไป คณะสิ่งแวดล้อมและทรัพยากรศาสตร์ มหาวิทยาลัยมหิดล

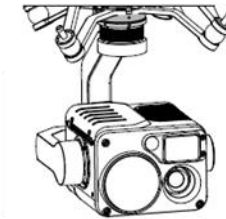

ปรับปรุงเมื่อวันที่ 25 มิ.ย. 2567

 6) ติดตั้งแบตเตอร์รี่ โดยใส่แบตเตอรี่หนึ่งคู่ และหมุนแกนล็อคแบตเตอรี่ ดังรูป กดปุ่มแสดงระดับแบตเตอรี่ หนึ่งครั้ง เพื่อตรวจสอบระดับแบตเตอรี่

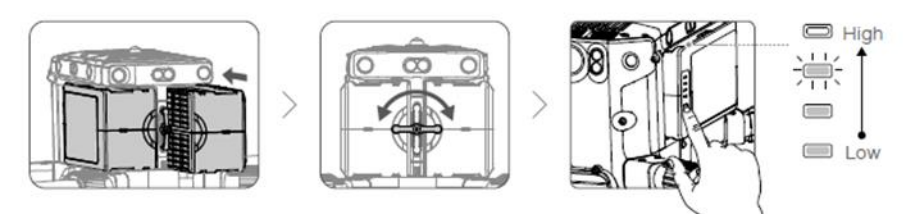

 ตรวจสอบความพร้อมของอากาศยานอีกครั้ง ก่อนการเปิด/ปิด โดยกดปุ่มเปิด/ปิดบนเครื่องอากาศยาน ค้างไว้ 3 วินาที กดอีกครั้งค้างไว้เพื่อเปิด/ปิดเครื่องบิน โดยสังเกตุไฟแสดงสถานะ

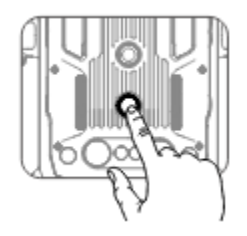

# องค์ประกอบ การติดตั้ง และการตั้งค่าการใช้งาน DJI D-RTK2

#### 2.1 องค์ประกอบของ D-RTK 2

D-RTK 2 เป็นสถานี GNSS แบบเคลื่อนที่ ที่เป็นเครื่องรับสัญญาณดาวเทียมความแม่นยำสูง รองรับระบบ นำทางด้วยดาวเทียมทั่วโลก 4 ระบบ ได้แก่ GPS, BEIDOU, GLONASS และ Galileo พร้อมการรับสัญญาณ ดาวเทียม 11 แบนด์ ลิงก์การรับส่งข้อมูล OCUSYNCTM, LAN และ 4G ช่วยให้การรับส่งข้อมูลมีความเสถียร ซึ่ง ให้ตำแหน่งที่มีความแม่นยำระดับเซนติเมตร

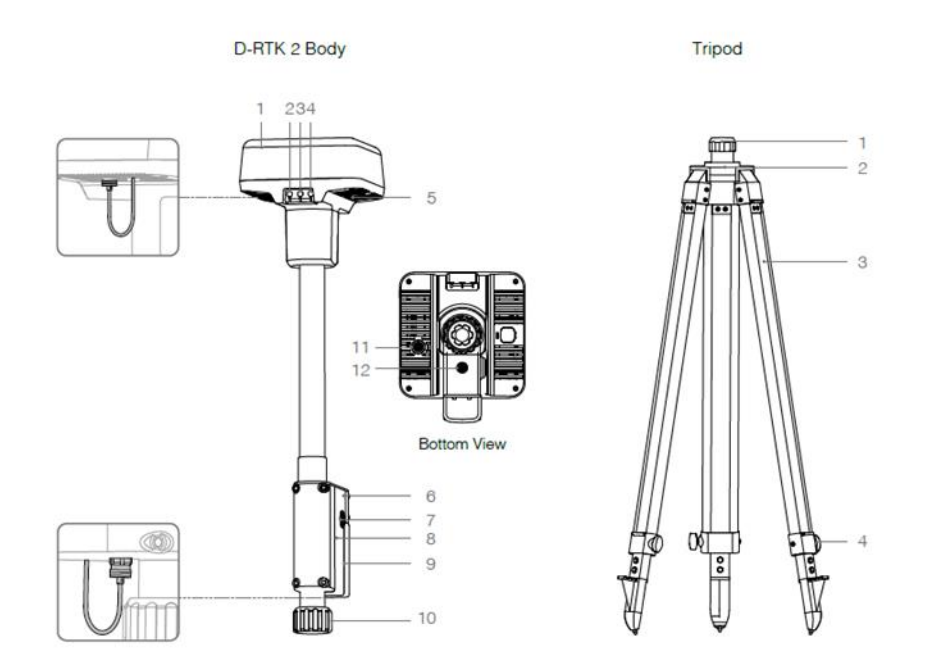

#### D-RTK 2

- 1. เสาอากาศ
- 2. ปุ่มเชื่อมต่อและระบุตำแหน่ง
- 3. ปุ่มพาวเวอร์และระบุตำแหน่ง
- 4. ปุ่มควบคุมโหมดการใช้งาน
- 5. พอร์ตเชื่อมต่อ USB-C
- 6. Dongle Compartment

หน่วยสารสนเทศ งานบริหารทั่วไป คณะสิ่งแวดล้อมและทรัพยากรศาสตร์ มหาวิทยาลัยมหิดล

- 7. Rosette Mount
- 8. ช่องใส่แบตเตอร์รี่
- 9. ฝาปิดแบตเตอร์รี่
- 10. Lock Nut
- 11. พอร์ตเชื่อม LAN
- 12. พอร์ตเชื่อมต่อแบตเตอร์รี่ภายนอก

Tripod

- 1. ปลอกเชื่อมต่อขาตั้ง
- 2. ฐานเชื่อมต่ออุปกรณ์

3. ขาตั้งอุปกรณ์
 4. ตัวล็อคขาตั้ง

### 2.2 การประกอบติดตั้ง D-RTK 2

 กางขาตั้งออก ยืดขาที่หดได้ทั้ง 3 ขาตามความยาวที่ต้องการ จากนั้นขันขาแต่ละข้างให้แน่น 3 ปุ่ม ตรวจสอบให้แน่ใจว่าฟองของระดับฟองบนฐานเมาส์อยู่ภายในวงกลมสีดำ (ดูจากด้านบนของระดับ ฟองอากาศในแนวตั้ง) โดยยึดขาตั้งกล้องให้แน่นหนา

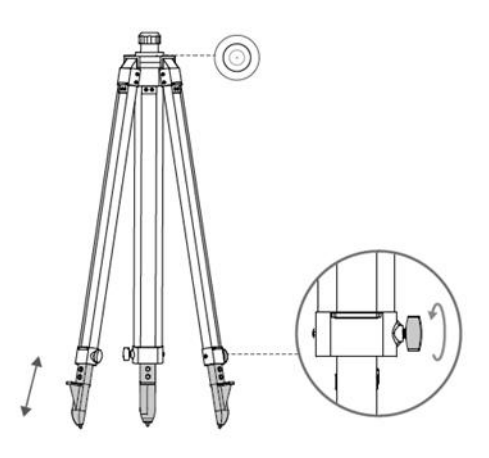

 ใส่ก้านต่อเข้ากับขาตั้งกล้องและขันปลอกบนขาตั้งกล้องให้แน่น จากนั้นติดตัว D-RTK 2 เข้ากับแกนต่อ และขันนอตล็อคบนตัว D-RTK 2 ให้แน่น ตรวจสอบให้แน่ใจว่าฟองของระดับฟองบน D-RTK 2 อยู่ภายใน วงกลมสีดำ (ดูจากด้านบนของระดับฟองในแนวตั้ง)

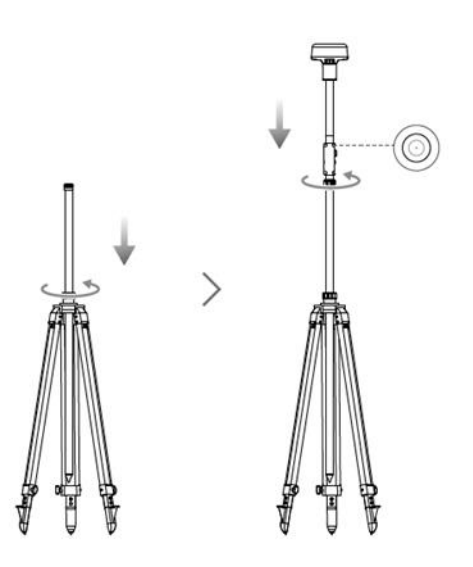

### <u>ข้อควรระวัง</u>

- อย่าเปลี่ยนตำแหน่งหรือมุมของขาตั้งกล้องหลังจากปรับระดับขาตั้งกล้องแล้ว
- สภาพแวดล้อมการตั้งค่าต้องใช้ขอบเขตการมองเห็นที่กว้าง ตรวจสอบให้แน่ใจว่าไม่มีสิ่งกีดขวาง (ต้นไม้ อาคาร) ภายในเกินกว่ามุม 15° เหนือระนาบแนวนอนของเสาอากาศ เพื่อป้องกันไม่ให้สัญญาณ GNSS ถูกดูดซับหรือปิดกั้น
- ตำแหน่งติดตั้งควรอยู่ห่างจากแหล่งกำเนิดคลื่นวิทยุกำลังแรงสูงอย่างน้อย 200 เมตร (เช่น สถานีโทรทัศน์ สถานีไมโครเวฟ ฯลฯ) และอยู่ห่างจากสายส่งไฟฟ้าแรงสูงอย่างน้อย 50 เมตร เพื่อหลีกเลี่ยงการรบกวน ทางแม่เหล็กไฟฟ้าต่อสัญญาณ GNSS
- ตำแหน่งการติดตั้งควรอยู่ห่างจากแหล่งน้ำขนาดใหญ่หรือวัตถุที่รบกวนการรับสัญญาณ

### 2.3 การเปลี่ยนโหมดการทำงาน

D-RTK 2 มีรูปแบบการทำงาน 5 โหมด เพื่อใช้กับผลิตภัณฑ์ที่แตกต่างกัน การสลับโหมดต่าง ๆ สามารถทำได้ดังนี้

- กดปุ่มโหมดการทำงานค้างไว้ 2 วินาที สัญญาณไฟจะเปลี่ยนจากสีเขียวเป็นสีเหลือง เพื่อระบุว่าอุปกรณ์ เข้าสู่สถานะสวิตช์โหมดแล้ว
- กดปุ่มโหมดการทำงาน 1 ครั้ง เพื่อเปลี่ยนโหมด รอ 2 วินาทีเพื่อให้อุปกรณ์เข้าสู่โหมดที่เกี่ยวข้อง สัญญาณไฟจะเปลี่ยนจากสีเหลืองเป็นสีเขียว โหมดการทำงานจะแสดงรูปแบบการกะพริบของสัญญาณไฟ ดังตารางต่อไปนี้

หน่วยสารสนเทศ งานบริหารทั่วไป คณะสิ่งแวดล้อมและทรัพยากรศาสตร์ มหาวิทยาลัยมหิดล

 อุปกรณ์จะยังคงอยู่ในโหมดเดิมหากไม่มีการดำเนินการเพิ่มเติมภายใน 2 วินาทีหลังจากเข้าสู่สถานะ สวิตช์โหมด

| Mode             | Name and contemptible products                     | Blinking Pattern |
|------------------|----------------------------------------------------|------------------|
| Operating Mode 1 | Mobile Base Station                                | Once             |
|                  | (T20/T16/MG-1P RTK/Phantom 4 RTK/P4 Multispectral) |                  |
| Operating Mode 2 | Stationary Base Station*                           | Twice            |
| Operating Mode 3 | Handheld Mapping Device                            | Three Times      |
|                  | (T20/T16/MG-1P RTK/Phantom 4 RTK)                  |                  |
| Operating Mode 4 | Mobile Base Station (M210 RTK V2)                  | Four Times       |
| Operating Mode 5 | Mobile Base Station (Broadcast Mode, M300 RTK)     | Five Times       |

#### 2.4 การใช้งาน D-RTK 2 กับ M300 RTK

การใช้งาน D-RTK 2 จะต้องกำหนดโหมดให้สอดคล้องลักษณะการใช้งานหรือสอดคล้องกับอากาศยาน ไร้คนขับ สำหรับการใช้งาน D-RTK 2 ร่วมกับ DJI M300 RTK ต้องกำหนดให้ใช้งานในโหมด 5 ซึ่งมีขั้นตอนดังนี้

- 1) เปิด D-RTK 2 รอจนกระทั่งการเริ่มต้นระบบเสร็จสิ้น และเข้าสู่โหมดการทำงาน 5
- 2) เปิดรีโมทควบคุม M300 RTK
- 3) เปิด M300 RTK
- 4) ในแอป DJI Pilot 2 ตั้งค่าแหล่งสัญญาณ RTK เป็น D-RTK 2 รอการเชื่อมต่อสำเร็จ และสถานะ RTK แสดง FIX
- 5) เลื่อนไปที่ด้านล่างของการตั้งค่า RTK แล้วแตะการตั้งค่าขั้นสูง (Advanced Setting) ป้อนรหัสผ่านผู้ดูแล ระบบ เพื่อเข้าสู่การกำหนดค่า รหัสผ่านเริ่มต้นคือ 123456
- 6) ป้อนค่าพิกัดละติจูด และลองจิจูดของจุดที่วาง D-RTK 2 และค่าระดับความสูง เพื่อตั้งค่า D-RTK 2 เป็น สถานีฐาน

## การวางแผนการบินและการบินสำรวจข้อมูล

#### 3.1 การวางแผนการบินด้วย DJI Pilot 2 App

1. เปิด Remote Controller จากนั้นเลือก Pilot 2

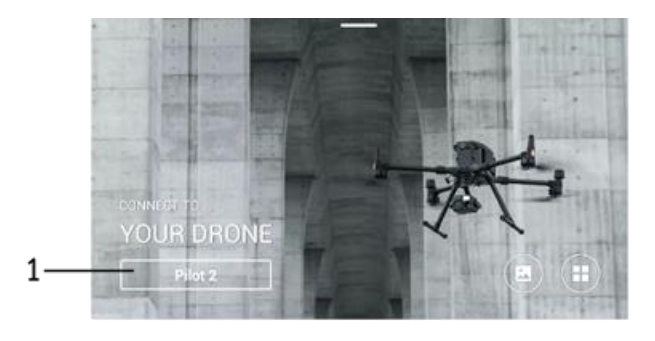

2. คลิก Flight Route เพื่อเริ่มต้นวางแผน

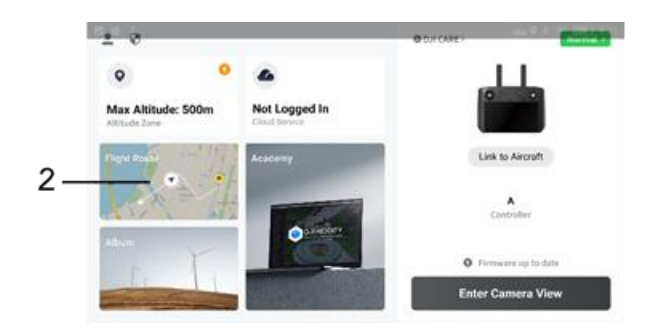

 หน้าจอแสดงการสร้างหรือน้ำเข้าข้อมูลแผนการบิน และแผนการบินที่ผู้ใช้เคยสร้างไว้ โดยตัวเลือก Create a Route จะใช้สร้างพื้นที่เป้าหมายผ่าน Remote Control และตัวเลือก Import Route (KMZ/KML) จะใช้สำหรับน้ำเข้าข้อมูลไฟล์ KMLจาก Internal Storage หรือ External SD

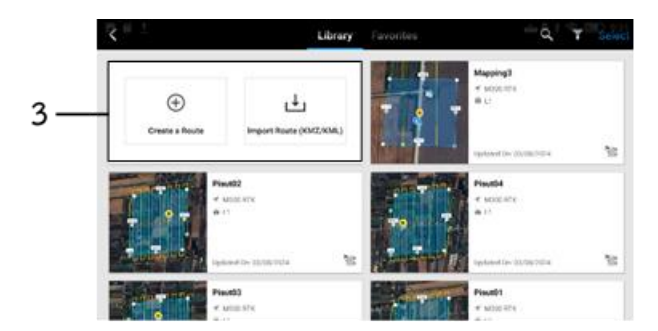

หน่วยสารสนเทศ งานบริหารทั่วไป คณะสิ่งแวดล้อมและทรัพยากรศาสตร์ มหาวิทยาลัยมหิดล

 ตัวเลือกการวางแผนภารกิจการบิน เพื่อออกแบบรูปแบบการบินสำรวจให้สอดคล้องกับพื้นที่หรือการนำภาพ ไปใช้ตามวัตถุประสงค์ของผู้สำรวจ ตัวเลือกดังกล่าวได้แก่ จุดอ้างอิง (Waypoint) การทำแผนที่ (Mapping) การถ่ายมุมเฉียง (Oblique) และการถ่ายตามเส้นทางหรือแม่น้ำ (Linear)

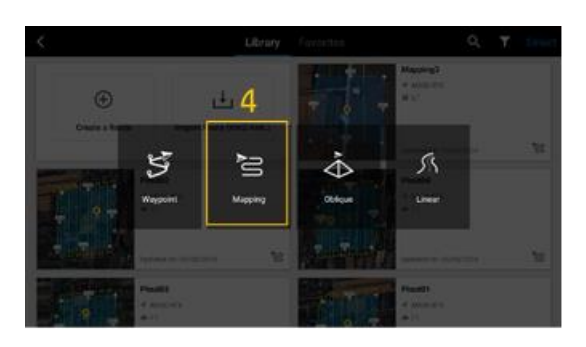

5. นำเข้าข้อมูลเรียบร้อย เลือกข้อมูลนำเข้าใหม่เพื่อกำหนดการตั้งค่าพารามิเตอร์ต่อไป

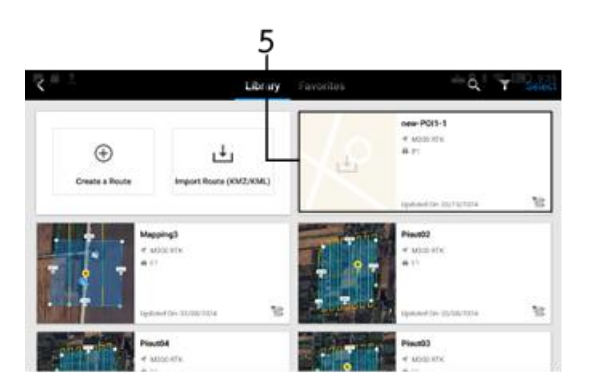

 คลิกแสดงรายละเอียดของข้อมูล ได้แก่ ระยะทาง (Distance) ระยะเวลาการบินสำรวจ (Estimated Time) จำนวนรูปถ่าย (Photos) ขนาดพื้นที่การทำงาน (Area) และตัวเลขระยะบอกขนาดของตัวอย่างบนพื้นดิน 1 จุดภาพ (GSD) เลือกไอคอนเครื่องมือดังรูป เพื่อเข้าสู่การกำหนดค่าพารามิเตอร์

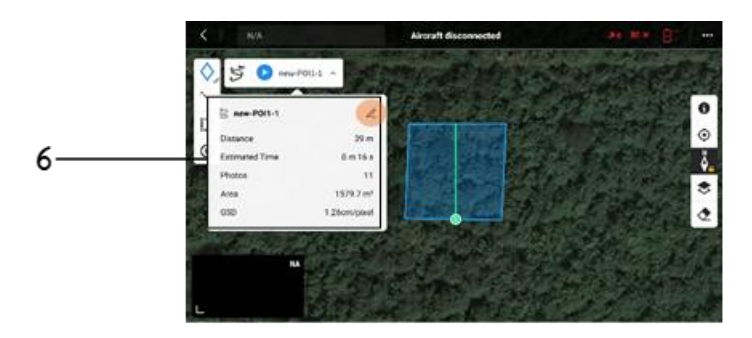

หน่วยสารสนเทศ งานบริหารทั่วไป คณะสิ่งแวดล้อมและทรัพยากรศาสตร์ มหาวิทยาลัยมหิดล

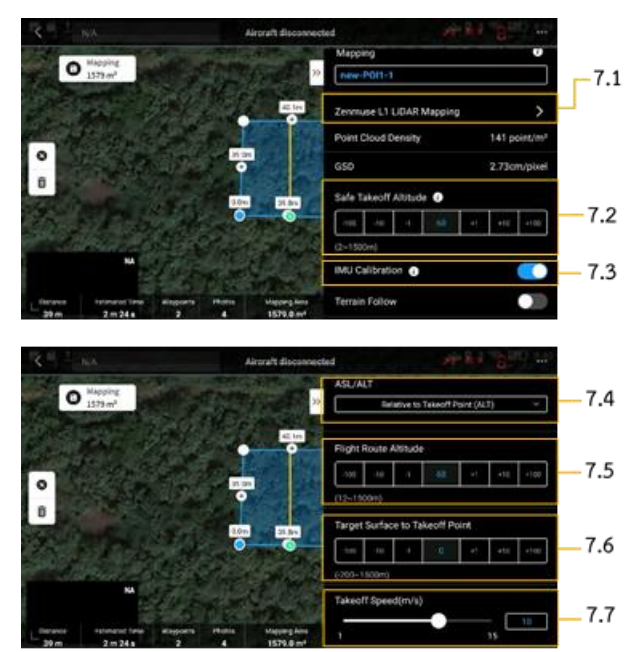

## 7. ตั้งค่าพารามิเตอร์ทั่วไป เริ่มต้นที่การตั้งชื่อภารกิจ จากนั้นกำหนดค่าพารามิเตอร์ดังต่อไปนี้

|                                  | Anaraft discome                             | nel er lui (                      |      |
|----------------------------------|---------------------------------------------|-----------------------------------|------|
| O Mapping<br>1579 m <sup>3</sup> | ANS IN CON                                  | Speed(m/s)                        |      |
|                                  |                                             | Course Angle(*)                   |      |
| 0                                |                                             | 0 359                             | •    |
|                                  |                                             | Upon Completion<br>Return To Home | -7.9 |
| • 97                             | En el Co                                    | Advanced Settings                 | >    |
| Salaria Astractor Time Maga      | arts Photos Mapping Anna 1<br>11 1578 0 and | Payload Settings                  | >    |

| Flight Parameters          | Explanation and recommended value                                       |
|----------------------------|-------------------------------------------------------------------------|
| 7.1) Camera TYPE           | Zenmuse L1-LiDAR Mapping                                                |
| 7.2) Safe Takeoff altitude | ระยะความสูงที่ปลอดภัยในการบิน                                           |
| 7.3) IMU Calibration       | เปิดใช้งานการวัดการวางตัว                                               |
| 7.4) ASL/ALT               | ตั้งค่าระดับความสูงสัมพันธ์กับจุดเริ่มต้น (ALT) สามารถเลือก ASL (EGM96) |
|                            | ได้ หากต้องการวางแผนภารกิจด้วยระดับความสูง EGM96                        |
| 7.5) Flight Route Altitude | ความสูงของเส้นทางการบิน ที่แนะนำคือ 50-100 เมตรและไม่ควรเกิน 150        |
|                            | เมตร เพื่อหลีกเลี่ยงการสูญเสียข้อมูล                                    |
| 7.6) Target Surface to     | กำหนดเป้าหมายพื้นผิวไปยังจุดเริ่มต้น โดยค่าเริ่มต้นเท่ากับ 0 หรือสามารถ |
| Takeoff Point (ALT)        | ปรับได้ในกรณีที่มีความแตกต่างระดับความสูงระหว่างพื้นผิวเป้าหมายและ      |
|                            | จุดเริ่มต้น                                                             |
| 7.7) Takeoff Speed (m/s)   | ความเร็วในการบินขึ้นสูงสุด                                              |
| 7.8) SPEED (M/S)           | ความเร็วในการบินสามารถปรับได้ตามความหนาแน่นของPOINT CLOUD ที่           |
|                            | ต้องการ แนะนำให้ใช้ 5–10 เมตรต่อวินาที                                  |
| 7.9) UPON COMPLETION       | Return to Home                                                          |

หน่วยสารสนเทศ งานบริหารทั่วไป คณะสิ่งแวดล้อมและทรัพยากรศาสตร์ มหาวิทยาลัยมหิดล

 Advanced Setting เป็นการกำหนดค่าของการบินถ่ายส่วนซ้อนทับของภาพ ทั้งนี้ขึ้นอยู่กับวัตถุประสงค์ของ การนำภาพไปใช้ในการวิเคราะห์ที่แตกต่างกัน ดังนั้นการปรับค่าจึงเปลี่ยนแปลงได้ตามความเหมาะสมในการ สำรวจของแต่ละภารกิจ

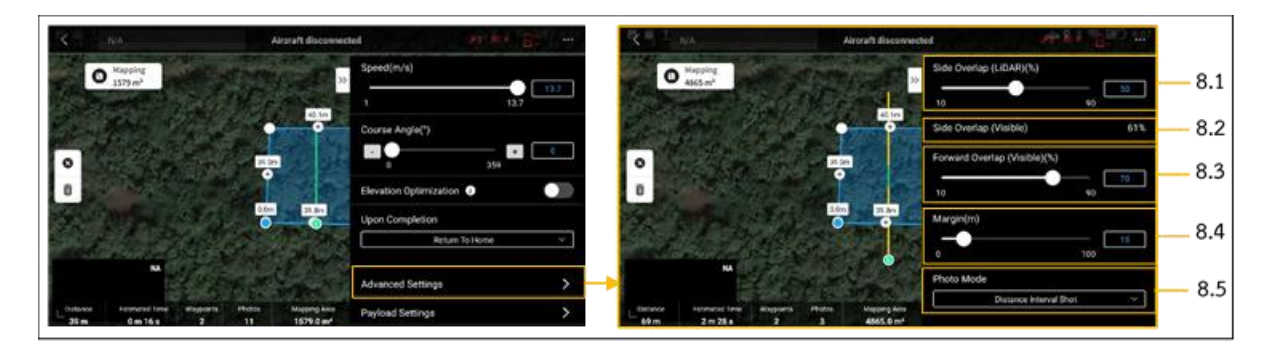

| ADVANCED SETTING                   |
|------------------------------------|
| 8.1) SIDE OVERLAP (LIDAR) (%)      |
| 8.2) SIDE OVERLAP (VISIBLE) (%)    |
| 8.3) FORWARD OVERLAP (VISIBLE) (%) |
| 8.4) MARGIN (M)                    |

#### VALUE

การซ้อนทับด้านข้างช่วง LiDAR แนะนำให้มีอย่างน้อย 50% การซ้อนทับด้านข้างช่วง Visible แนะนำให้มีอย่างน้อย 50% การซ้อนทับด้านหน้าช่วง Visible แนะนำให้มีอย่างน้อย 50% ระยะขอบภาพ โดยค่าเริ่มต้นเท่ากับ 0 สามารถปรับให้เข้ากับ ความต้องการได้

9. Payload Setting เป็นส่วนการกำหนดค่าการสะท้อนและการสุ่มตัวอย่างของ LiDAR จำนวนครั้งต่อ 1 วินาที โดยจะมีหน่วยเป็น Hertz (Hz) ค่าที่มากทำให้ข้อมูลมีความละเอียดมาก สามารถปรับเป็น Triple Echo/160kHz หรือ Dual Echo/240kHz พร้อมเปิดการใช้สีแบบ RGB

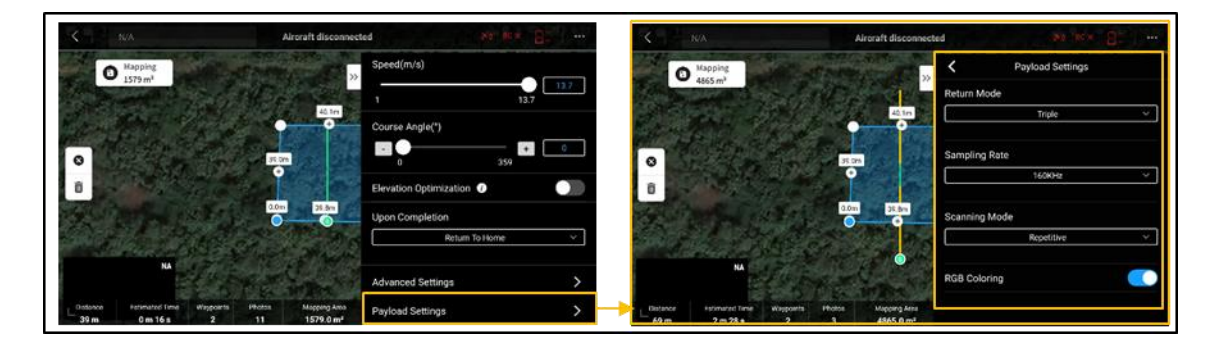

หน่วยสารสนเทศ งานบริหารทั่วไป คณะสิ่งแวดล้อมและทรัพยากรศาสตร์ มหาวิทยาลัยมหิดล

 หลังจากกำหนดค่าพารามิเตอร์เรียบร้อย กดกลับและบันทึกการตั้งค่า จากนั้นจะปรากฏสรุปผลการบินสำรวจ ในภาพรวมของระยะทาง (Distance) ระยะเวลาการบิน (Estimated Time) จำนวนรูปถ่าย (Photos) และ ขนาดแผนที่ (Mapping Area) เป็นอันเสร็จสิ้นการวางแผนการบินสำรวจ

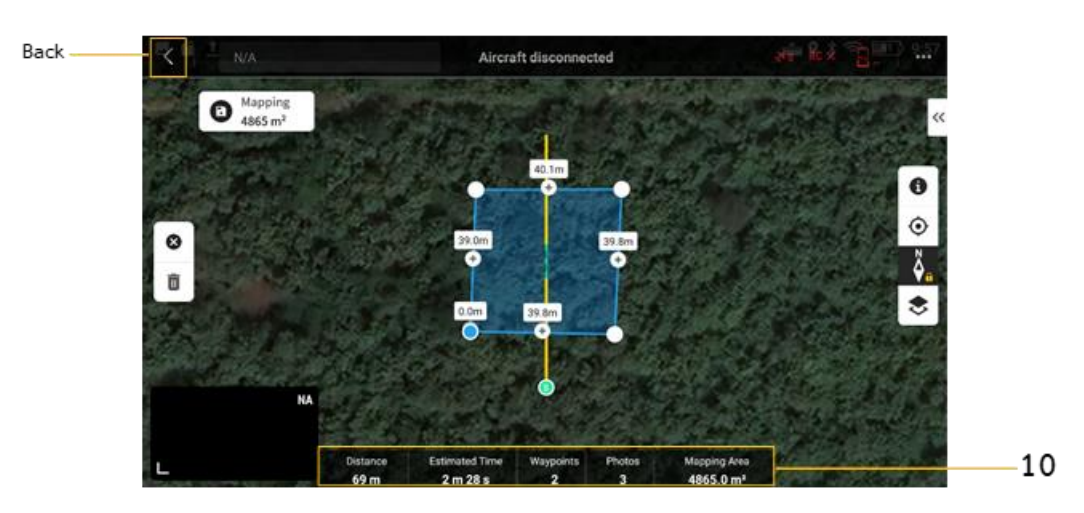

#### 3.2 การบินสำรวจข้อมูลภาคสนามจริง

- 1. สำรวจค่าพิกัดจุดอ้างอิงสำหรับ D-RTK 2
  - 1) วางเป้า ณ จุดที่จะใช้เป็นจุดอ้างอิง (ให้วางเป้าในจุดที่ใกล้กับจุดปล่อยโดรน)
  - ใช้ STONEX S900A เชื่อมต่อ NRTK ของกรมแผนที่ทหาร เก็บค่าแบบ Topo Point 360 วินาที โดยตั้งค่า Elev. Mask Angle = 15, Record Raw Data = On, Collection Interval = 1Hz, Name = 0002
  - แปลงค่าพิกัด UTM จาก STONEX S900A เป็น Lat Lon ด้วย UTM Geo Map app ใน Android (ตรวจสอบค่าที่แปลงแล้วกับค่าพิกัดจากแอปในมือถือ เพื่อทวนสอบความถูกต้องของ ค่าจากการแปลง)
  - 4) ใช้ค่า Elevation จาก STONEX S900A + 1.802 เป็นค่า Altitude
  - 5) จดบันทึกค่า Lat Lon Altitude สำหรับกรอกข้อมูลค่าพิกัดของ D-RTK 2 ใน DJI Pilot 2
- 2. บินสำรวจข้อมูลด้วย DJI M300 RTK และ DJI Zenmuse L1
  - 1) ตั้ง D-RTK 2 ณ จุดอ้างอิง
  - 2) เปิด D-RTK 2 และกำหนดโหมด 5

หน่วยสารสนเทศ งานบริหารทั่วไป คณะสิ่งแวดล้อมและทรัพยากรศาสตร์ มหาวิทยาลัยมหิดล

- 3) เปิดรีโมท M300RTK
- 4) เปิดโดรนที่ติดกล้อง L1
- ให้รีโมทเชื่อมต่ออินเทอร์เน็ต
- 6) เปิดแผนการบินที่กำหนดไว้
- 7) ตรวจสอบการตั้งค่าแผนการบิน
- 8) บินสำรวจ และตรวจสอบสถานะสัญญาณวิทยุ รวมทั้ง RTK ต้อง Fix ตลอดเวลา

## ขั้นตอนการประมวลผลข้อมูล DJI Zenmuse L1

#### 4.1 การจัดเตรียมข้อมูลก่อนการประมวลผล

- สำรองข้อมูลจากหน่วยจัดเก็บข้อมูล (Micro SD Card) จากกล้อง DJI Zenmuse L1 ข้อมูลที่จัดเก็บใน หน่วยจัดเก็บข้อมูล จะจัดเก็บแยกเป็นโฟลเดอร์ตามลำดับเวลาของโดรนที่บินขึ้นลง (บินขึ้นลง 1 ครั้ง จะ สร้างโฟลเดอร์ไว้จัดเก็บข้อมูล 1 โฟลเดอร์ ดังนั้น ถ้าแผนบินมีการบินขึ้นลง 2 ครั้ง จะสร้างโฟลเดอร์ไว้ จัดเก็บข้อมูล 2 โฟลเดอร์ เพราะฉะนั้น ผู้ปฏิบัติงานควรจดบันทึกจำนวนและเวลาการบินขึ้นลงของโดรน จึงจะสามารถจัดการข้อมูลได้อย่างถูกต้อง)
- จัดโครงสร้างการจัดเก็บข้อมูลตามพื้นที่บินสำรวจ เช่น บินสำรวจข้อมูล 3 แปลง ควรแยกจัดเก็บข้อมูล 3
   โฟลเดอร์ และถ้าในแต่ละแปลงมีแผนบิน (Flight Mission) มากกว่า 1 แผนบิน ควรจัดเก็บแยกกัน

| I I III ▼ I L1                                                                             |     |                    |             | -    |      | ×<br>~ ( |
|--------------------------------------------------------------------------------------------|-----|--------------------|-------------|------|------|----------|
| ← → × ↑ 📕 « FIO_M300RTK_L1 > L1 v                                                          | Ö   |                    |             |      |      |          |
| Name                                                                                       | Dat | e modified         | Туре        |      | Size |          |
| ETC                                                                                        | 11/ | 28/2023 10:58 AM   | File folder |      |      |          |
| STA01_PLOT01                                                                               | 11/ | 28/2023 10:58 AM   | File folder |      |      |          |
| STA02_PLOT02                                                                               | 11/ | 28/2023 10:34 AM   | File folder |      |      |          |
| STA03_PLOT03                                                                               | 11/ | 27/2023 4:39 PM    | File folder |      |      |          |
| File     Home     Share     View       ←     →     ↑     ▲     L1     > STA03_PLOT03     ∨ | Ö   |                    | 03_PLOT03   |      |      | ~ (      |
| Name                                                                                       |     | Date modified      | Туре        |      | Siz  | ze       |
| DJI_202311251034_012_Zenmuse-L1-mission                                                    |     | 11/27/2023 4:17 PM | File fo     | lder |      |          |
| DJI_202311251106_013_Zenmuse-L1-mission                                                    |     | 11/27/2023 4:19 PM | File fo     | lder |      |          |
| DJI_202311251137_014_Zenmuse-L1-mission                                                    |     | 11/27/2023 4:21 PM | File fo     | lder |      |          |
| DJI_202311251212_015_Zenmuse-L1-mission                                                    |     | 11/27/2023 4:23 PM | File fo     | lder |      |          |
| DJI_202311251243_016_Zenmuse-L1-mission                                                    |     | 11/27/2023 4:23 PM | File fo     | lder |      |          |
|                                                                                            |     |                    |             |      |      |          |
|                                                                                            |     |                    |             |      |      |          |
|                                                                                            |     |                    |             |      |      |          |

หน่วยสารสนเทศ งานบริหารทั่วไป คณะสิ่งแวดล้อมและทรัพยากรศาสตร์ มหาวิทยาลัยมหิดล

< 5 items

ปรับปรุงเมื่อวันที่ 25 มิ.ย. 2567

> |:::: จัดเตรียมข้อมูลจุดควบคุม (Ground Control Point: GCP) และจุดตรวจสอบ (Check Point: CP) ที่
 จัดเก็บในรูปแบบ Comma Separated Value (csv) โดยต้องมีข้อมูลอย่างน้อย 4 คอลัมน์ ประกอบด้วย
 1) ชื่อจุด 2) ค่าลองจิจูด 3) ค่าละติจูด และ 4) ค่าความสูงเหนือรูปทรงรี

| 6    | <del>م</del> ا | · 👌 - 🗋 - =                                                               | CP_LON_LAT_ALTIT                        | JDE_REFORMAT_PLOT0                                                                                                    | )3.csv - Exce                                                 | el        | <b>A</b> –                                | □ ×        |
|------|----------------|---------------------------------------------------------------------------|-----------------------------------------|----------------------------------------------------------------------------------------------------|---------------------------------------------------------------|-----------|-------------------------------------------|------------|
| F    | ile Ho         | me Insert Page La                                                         | ayout Formulas                          | Data Review Vi                                                                                                    | iew 🏆                                                         |           | Sign                                      | in 🔉 Share |
| Pas  | te             | Calibri $\cdot$ 11 $\cdot$<br>B I U $\cdot$ A A<br>$\cdot$<br>Font $\Box$ | E = = E G<br>∈ → = E → S<br>Alignment 5 | eneral Condi<br>Condi<br>Condi | itional Form<br>at as Table `<br>tyles <del>`</del><br>Styles | natting • | Ensert •<br>Delete •<br>Format •<br>Cells | Editing    |
| A1   |                | • : × •                                                                   | <i>fx</i> name                          |                                                                                                    |                                                               |           |                                           | ~          |
|      | А              | В                                                                         | C                                       | D                                                                                                    | F                                                             | F         | G                                         | H          |
| 1    | name           | longitude                                                                 | latitude                                | altitude                                                                                                    |                                                               |           |                                           |            |
| 2    | CP301          | 98.60713082                                                               | 14.59206727                             | 234.959                                                                                                    |                                                               |           |                                           |            |
| 3    | CP302          | 98.60601916                                                               | 14.59195898                             | 234.457                                                                                                    |                                                               |           |                                           |            |
| 4    | CP303          | 98.60526894                                                               | 14.59177165                             | 232.499                                                                                                    |                                                               |           |                                           |            |
| 5    | CP304          | 98.60535366                                                               | 14.59095633                             | 232.269                                                                                                    |                                                               |           |                                           |            |
| 6    | CP305          | 98.60538016                                                               | 14.59006819                             | 232.653                                                                                                    |                                                               |           |                                           |            |
| 7    | CP306          | 98.60659905                                                               | 14.59012723                             | 235.945                                                                                                    |                                                               |           |                                           |            |
| 8    | CP307          | 98.60801637                                                               | 14.59026615                             | 236.075                                                                                                    |                                                               |           |                                           |            |
| 9    | CP308          | 98.60788124                                                               | 14.5911063                              | 235.921                                                                                                    |                                                               |           |                                           |            |
| 10   | CP309          | 98.60786692                                                               | 14.59187048                             | 234.338                                                                                                    |                                                               |           |                                           |            |
| 11   | CP310          | 98.60718517                                                               | 14.59140768                             | 236.126                                                                                                    |                                                               |           |                                           |            |
| 12   |                |                                                                           |                                         |                                                                                                    |                                                               |           |                                           |            |
|      | •              | CP_LON_LAT_ALTIT                                                          | UDE_REFORMAT_P                          | + :                                                                                                    | •                                                             |           |                                           | •          |
| Read | dy             |                                                                           |                                         |                                                                                                    |                                                               | 巴 -       |                                           | + 100%     |

#### 4.2 การประมวลผลข้อมูลดิบ (Raw Data) ด้วย DJI Terra

1) คลิกเปิดโปรแกรม DJI Terra

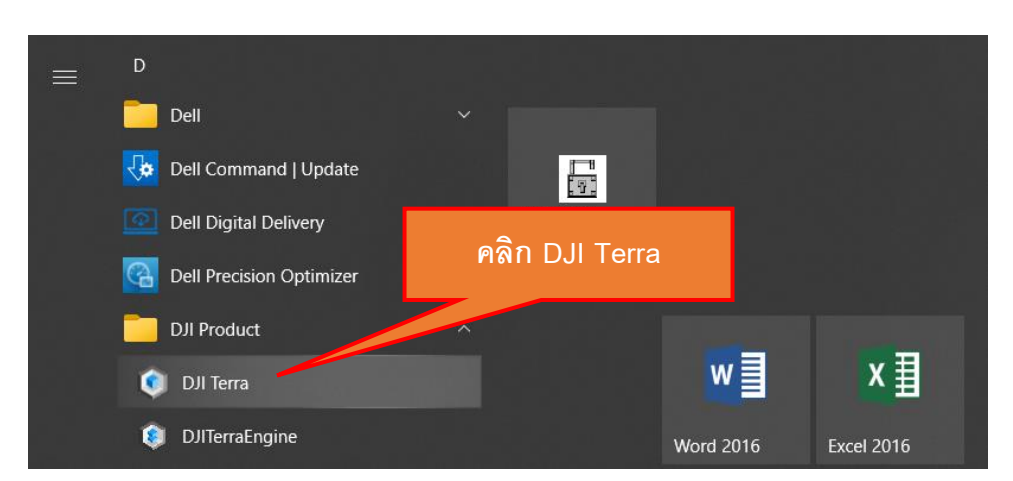

หน่วยสารสนเทศ งานบริหารทั่วไป คณะสิ่งแวดล้อมและทรัพยากรศาสตร์ มหาวิทยาลัยมหิดล

2) คลิก New Mission

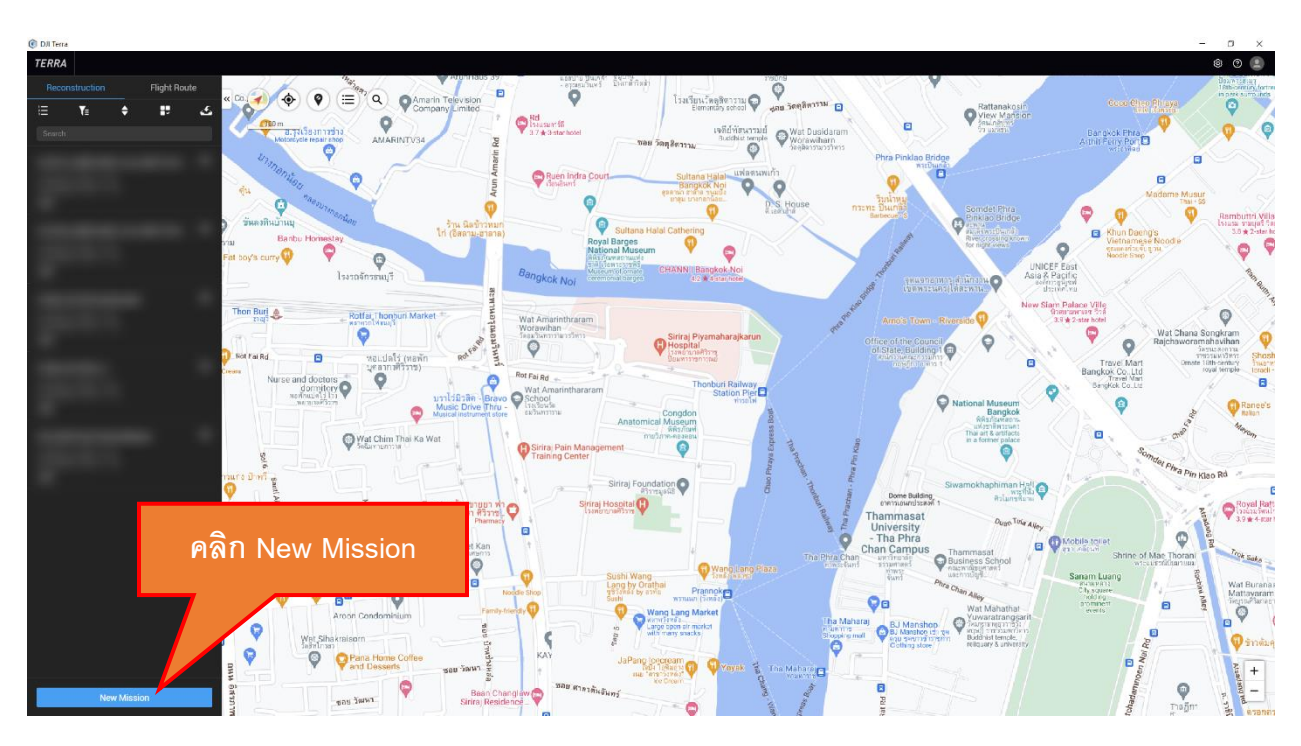

3) คลิกประเภท Reconstruction Mission แบบ LiDAR Point Cloud

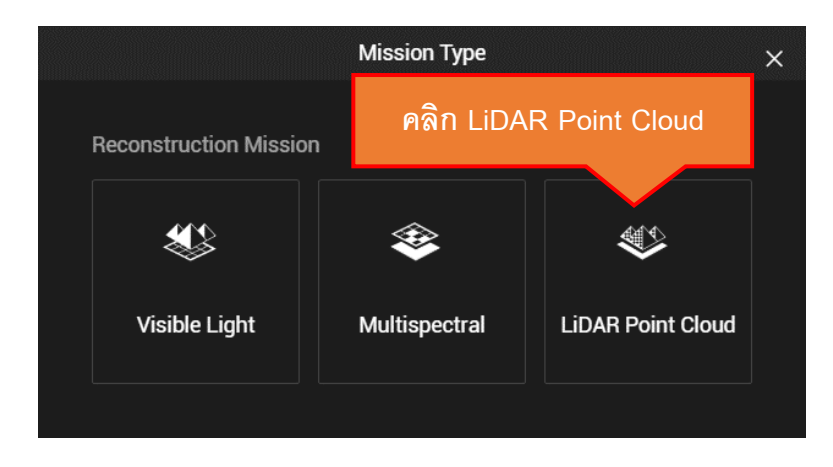

4) กำหนดชื่อของภารกิจการประมวลผลข้อมูลให้สื่อความหมาย

หน่วยสารสนเทศ งานบริหารทั่วไป คณะสิ่งแวดล้อมและทรัพยากรศาสตร์ มหาวิทยาลัยมหิดล

| Mission Name                   |         |
|--------------------------------|---------|
| Demo LiDAR Point Cloud Mission |         |
| Cancel                         | คลิก OK |

5) ตั้งค่าการใช้งานของโปรแกรมโดยคลิก Settings

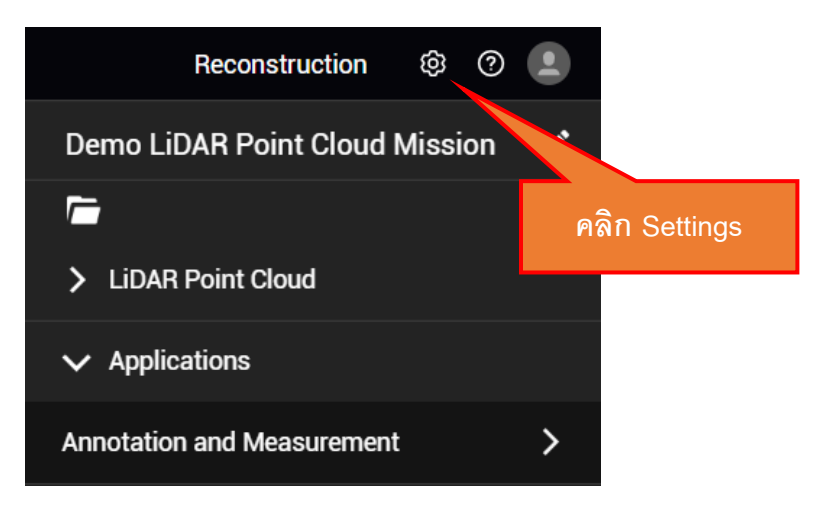

| การตั้ง            | งค่าโปรแกรม |   | ประเภทของการตั้งค่า |   | รายการตั้งค่า                       |
|--------------------|-------------|---|---------------------|---|-------------------------------------|
| Preference Setting | gs          |   | การตั้งค่าพื้นฐาน   | - | Map Source: กำหนดแผนที่ฐานที่ใช้ใน  |
| Basic settings     |             |   | (Basic settings)    |   | โปรแกรม ซึ่งสามารถเลือก Google      |
| Map Source         | Google Maps | • |                     |   | Maps หรือ Tianditu แนะนำให้เลือก    |
| Length Unit        | Metric (m)  | - |                     |   | <u>Google Maps</u>                  |
| Area Unit          | m²          | • |                     | - | Length Unit: กำหนดหน่วยของความ      |
| Language           | English     | • |                     |   | ยาว แนะนำให้เลือก <u>Metric (m)</u> |
|                    |             |   |                     | - | Area Unit: กำหนดหน่วยของพื้นที่     |
|                    |             |   |                     |   | แนะนำให้เลือก <u>m²</u> หรือ km²    |
|                    |             |   |                     | - | Language: กำหนดภาษาของโปรแกรม       |
|                    |             |   |                     |   | แนะนำให้เลือก <u>English</u>        |

หน่วยสารสนเทศ งานบริหารทั่วไป คณะสิ่งแวดล้อมและทรัพยากรศาสตร์ มหาวิทยาลัยมหิดล

| การตั้งค่าโปรแกรม                                                                                                    | ประเภทของการตั้งค่า                                                               | รายการตั้งค่า                                                                                                    |
|----------------------------------------------------------------------------------------------------|-----------------------------------------------------------------------------------|----------------------------------------------------------------------------------------------------|
| Reconstruction Settings<br>Default Reconstruction Computation Method<br>Standalone<br>Computation<br>Parameters Checklist<br>Custom Camera Database<br>View | การตั้งค่าการสร้าง<br>แบบจำลอง<br>(Reconstruction<br>Settings)                    | <ul> <li>สามารถเลือกวิธีการประมวลผลข้อมูลได้</li> <li>2 แบบ ได้แก่ แบบคอมพิวเตอร์เครื่อง</li> <li>เดี่ยว (Standalone Computation)</li> <li>หรือแบบกลุ่มคอมพิวเตอร์ (Cluster</li> <li>Computation) ต้องเลือกแบบ</li> <li>Standalone Computation (เพราะ</li> <li>ใบอนุญาตใช้โปรแกรมเป็นแบบ</li> <li>Standalone)</li> <li>ตัวเลือก Parameters Checklist ใช้</li> <li>กำหนดให้โปรแกรมแสดงข้อมูลการตั้งค่า</li> <li>ก่อนที่จะประมวลผลข้อมูล แนะนำให้</li> <li><u>เปิดตัวเลือก</u></li> </ul> |
| Standalone Settings<br>Output File Directory Settings<br>D:/Boonlue_projects/FIO_M300RTK_L1/OUTP<br>UT/PCGSPRO_1701142987                                   | การตั้งค่าแบบ<br>ประมวลผลแบบ<br>คอมพิวเตอร์เครื่องเดี่ยว<br>(Standalone Settings) | Output File Directory: คลิก Settings เพื่อ<br>กำหนดโฟลเดอร์สำหรับจัดเก็บผลของการ<br>ประมวลข้อมูล                                                                                                    |
| Cluster Settings         Output File Directory ①       Settings         Worker Device Management       Settings                                             | การตังค่าแบบ<br>ประมวลผลแบบกลุ่ม<br>คอมพิวเตอร์<br>(Cluster Settings)             | ต้องใช้ใบอนุญาตโปรแกรมแบบ Cluster จึง<br>ตั้งค่าการใช้งานโปรแกรมส่วนนี้ได้                                                                                                    |

เมื่อตั้งค่าการใช้งานของโปรแกรมเสร็จสิ้นแล้ว ให้คลิก Settings จะกลับเข้าสู่หน้าต่างการประมวลผล

ข้อมูลของ DJI Terra

6) คลิกไอคอน Add Folder เพื่อเปิดหน้าต่างเลือกไฟล์ข้อมูลไลดาร์

หน่วยสารสนเทศ งานบริหารทั่วไป คณะสิ่งแวดล้อมและทรัพยากรศาสตร์ มหาวิทยาลัยมหิดล

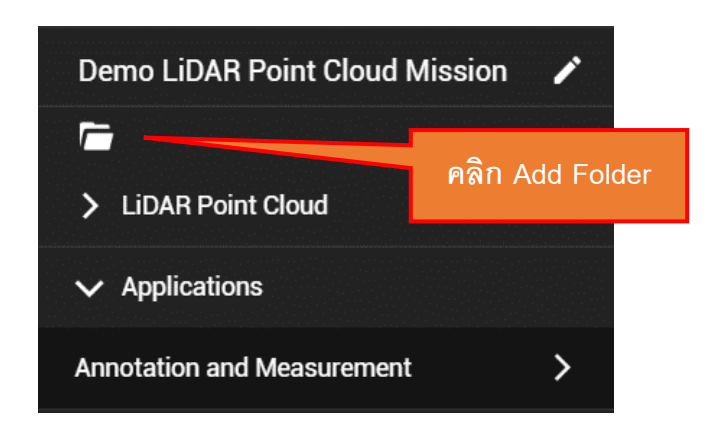

7) เลือกโฟลเดอร์ 1) ตามพื้นที่บินสำรวจที่ได้จัดโครงสร้างข้อมูลไว้ โฟลเดอร์แผนบินทั้งหมดภายใน โฟลเดอร์พื้นที่บินสำรวจ จะถูกประมวลผลพร้อมกันและได้ไฟล์ LAS เพียงไฟล์เดียว หรือ 2) เลือก โฟลเดอร์แผนบินแต่ละแผนพร้อมกัน ข้อมูลจะถูกประมวลผลเป็นลำดับและได้ไฟล์ LAS แยกกัน จากนั้นคลิก Select Folder

| 💿 Select Folder       |                     |             |              |           | ×     |
|-----------------------|---------------------|-------------|--------------|-----------|-------|
| ← → × ↑ 📜 « FIO_M3    | 300RTK_L1 > L1 ~    | U           | ∠ Searce     | h L1      |       |
| Organize   New folder |                     |             |              | * •       | • ?   |
| Name                  | Date modified       | Туре        |              | Size      |       |
| 📕 ETC                 | 11/28/2023 10:58 AM | File folder |              |           |       |
| STA01_PLOT01          | 11/28/2023 10:58 AM | File folder |              |           |       |
| STA02_PLOT02          | 11/28/2023 10:34 AM | File folder |              |           |       |
| 📜 STA03_PLOT03        | 11/27/2023 4:39 PM  | File folder |              |           |       |
|                       |                     | คริ         | ົກ Sele      | ect Folde | r     |
| Folder: STA           | NO3_PLOTO3          |             | Select Folde | er Ca     | incel |

| 🔞 Select Folder                                                                                                  |                                         | ×                       |
|----------------------------------------------------------------------------------------------------|-----------------------------------------|-------------------------|
| $\leftarrow$ $\rightarrow$ $\checkmark$ $\uparrow$ $\blacksquare$ « L1 $\rightarrow$ STA03_PLOT03 $\checkmark$ ( | ン P Search STA03                        | PLOT03                  |
| Organize - New folder                                                                                            |                                         |                         |
| Name                                                                                                    | Date modified                           | Туре                    |
| DJI_202311251034_012_Zenmuse-L1-mission                                                                          | 11/27/2023 4:17 PM                      | File folder             |
| DJI_202311251106_013_Zenmuse-L1-mission                                                                          | 11/27/2023 4:19 PM                      | File folder             |
| DJI_202311251137_014_Zenmuse-L1-mission                                                                          | 11/27/2023 4:21 PM                      | File folder             |
| DJI_202311251212_015_Zenmuse-L1-mission                                                                          | 11/27/2023 4:23 PM                      | File folder             |
| DJI_202311251243_016_Zenmuse-L1-mission                                                                          | 11/27/2023 4:23 PM                      | File folder             |
| <                                                                                                    | คลิก Selec                              | t Folder                |
| Folder: "DJI_202311251034_012_Zenmuse-L1-r                                                                       | mission" "D.) 31125110<br>Select Folder | 6_013_Zenmuse<br>Cancel |

**หมายเหตุ:** ในโฟลเดอร์ข้อมูลไลดาร์ต้องมีไฟล์นามสกุล CLC, CLI, CMI, IMU, LDR, RTB, RTK, RTL, RTS ครบถ้วน จึงจะสามารถประมวลผลข้อมูลได้

8) หลังจากเลือกโฟลเดอร์ข้อมูลแล้ว โปรแกรมจะอ่านข้อมูลและแสดงตำแหน่งจุดสำรวจข้อมูลในแผนที่

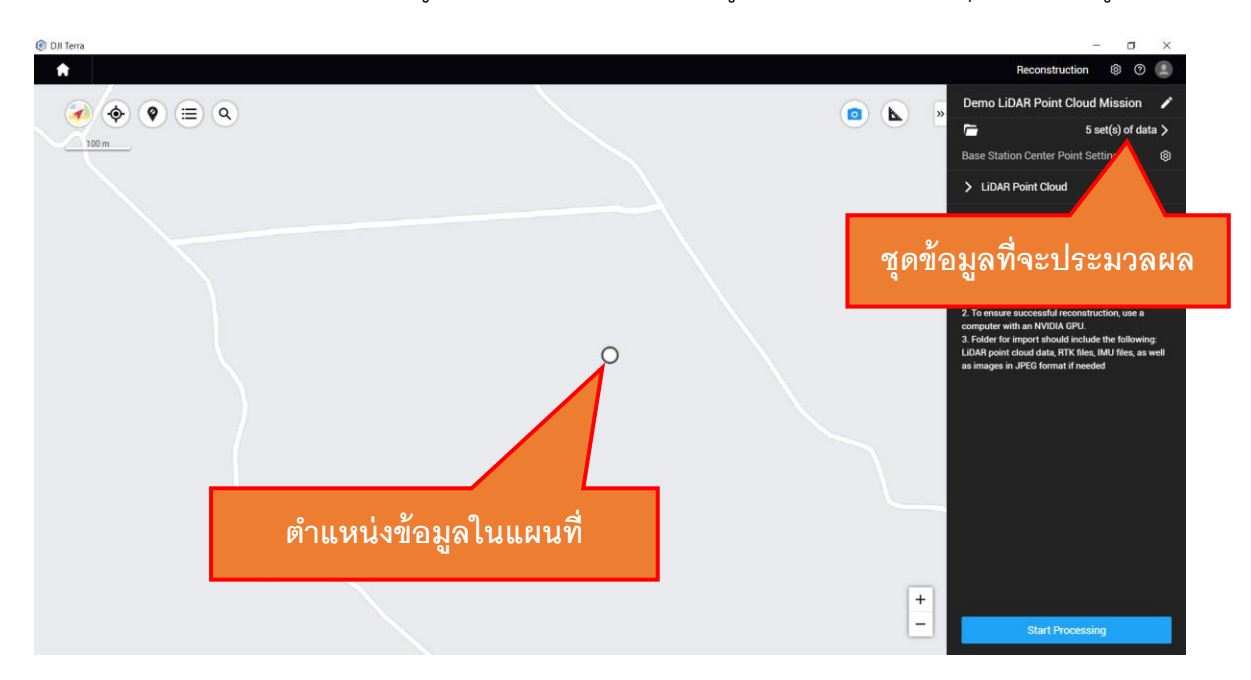

 กำหนดค่าพิกัดของสถานีฐานของ D-RTK 2 โดยคลิกที่ Base Station Center Point Settings จากนั้นพิมพ์ ค่าพิกัดละติจูด ลองจิจูด และความสูงเหนือรูปทรงรีที่ปรับแก้ค่าความสูง 1.802 จาก D-RTK 2 จากนั้นคลิก Save

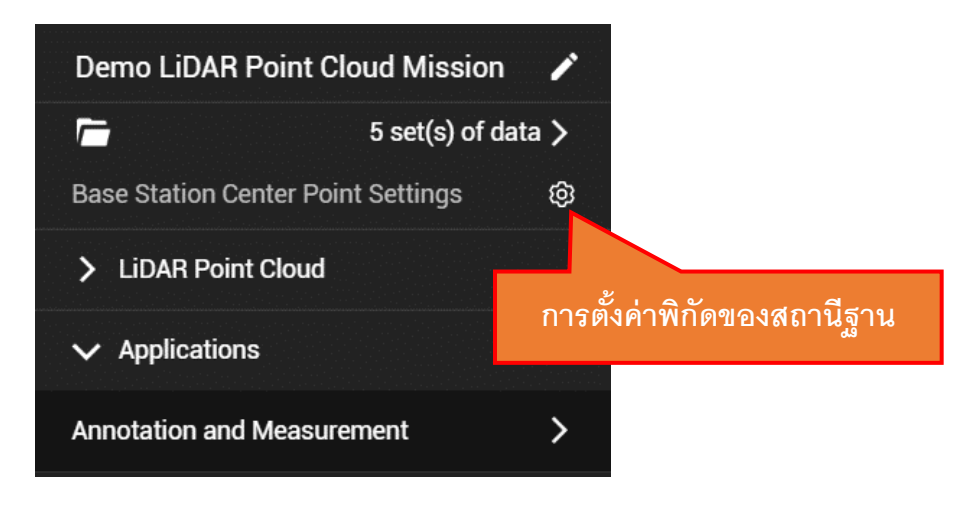

| Coordinate System                                                                      |          |
|----------------------------------------------------------------------------------------|----------|
| Coordinate Sy WGS 84 Search                                                            |          |
| Data List                                                                              |          |
| Latit 0 Lon 0 Altit 0 Ba                                                               | tch Edit |
| No. Folder Name     Center Point                                                       | 5        |
| Latitude: Multiple Values                                                              |          |
| 1         DJI_202311251034_012_Zenmuse-L1-m         Longitude:         Multiple Values |          |
| Altitude: Multiple Values                                                              |          |
| Latitude: Multiple Values                                                              |          |
| DJI_202311251106_013_Zenmuse-L1-m Longitude: Multiple Values                           |          |
| Altitude: Multiple Values                                                              |          |
| Latitude: Multiple Values                                                              |          |
| 3 DJI_202311251137_014_Zenmuse-L1-m Longitude: Multiple Values                         | _        |
| กำหนดค่าพิกัดของสถานีฐาน <ul> <li>4 Dx_2t</li></ul>                                    |          |
| Latitude: 14.591561667                                                                 |          |
| 5 Dл_202311251243_016_Zenmuse-L1-т Longitude: 98.606985778                             |          |
|                                                                                        |          |

หน่วยสารสนเทศ งานบริหารทั่วไป คณะสิ่งแวดล้อมและทรัพยากรศาสตร์ มหาวิทยาลัยมหิดล

- 10) ตั้งค่าการประมวลผลไลดาร์โดยคลิกที่ LiDAR Point Cloud และกำหนดค่าตามความต้องการของ ผู้ใช้ ได้แก่
  - (1) กำหนดความหนาแน่นของกลุ่มจุดพิกัดสามมิติ (Point Cloud Density) ซึ่งสามารถกำหนด
    - ได้ 2 แบบ ขึ้นอยู่กับลักษณะหรือวัตถุประสงค์ของการใช้งานกลุ่มจุดพิกัดสามมิติ คือ
      - กำหนดเป็นร้อยละ (By Percent) เช่น ถ้าต้องการประมวลผลเพื่อตรวจสอบ ปริมาณและคุณภาพเบื้องต้น อาจจะกำหนดความหนาแน่นเป็นแบบต่ำ (Low) และ ถ้าต้องการประมวลผลที่ได้ผลผลิตที่มีความละเอียดสูงสุดจะต้องกำหนดความ หนาแน่นเป็นแบบสูง (High) เป็นต้น

| ✓ LiDAR Point Cloud |                                   |
|---------------------|-----------------------------------|
|                     | คลิก By Percentage และเลือกร้อยละ |
| Point Cloud Density |                                   |
| By Percentage       |                                   |
| O By Distance       | (j)                               |
| Low(6.25%)          | <b>~</b>                          |
| High(100%)          |                                   |
| Medium(25%)         |                                   |
| Low(6.25%)          |                                   |
|                     |                                   |

กำหนดเป็นระยะทาง (By Distance) ซึ่งสามารถกำหนดค่าได้ระหว่าง 5 – 50
 เซ็นติเมตร ค่านี้เป็นค่าเฉลี่ยของระยะทางของกลุ่มจุดพิกัดสามมิติ (Average Point Distance) และเป็นค่าที่ใช้ลดความหนาแน่นของกลุ่มจุดพิกัดสามมิติอย่างสม่ำเสมอ กัน เมื่อผู้ใช้กำหนดค่าระยะทางที่เพิ่มมากขึ้น กลุ่มจุดพิกัดสามมิติจะเบาบางลงและ โปรแกรมจะประมวลผลเสร็จได้เร็วมากขึ้น

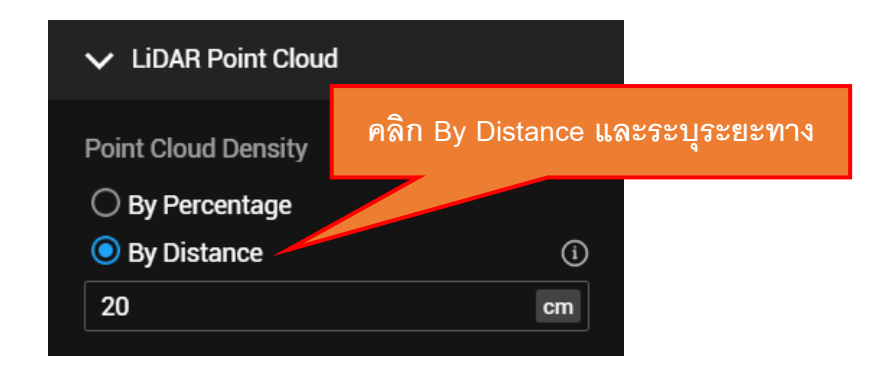

(2) กำหนดประเภทการประมวลผลกลุ่มจุดพิกัดสามมิติ ซึ่งมี 2 ประเภท คือ แบบประมวลผล กลุ่มจุดพิกัดสามมิติ (Point Cloud Processing) และแบบสอบเทียบไลดาร์ (LiDAR Calibration) โดยปกติแล้ว ผู้ใช้ต้องเลือก Point Cloud Processing เพื่อประมวลผล ข้อมูลสำหรับสร้างกลุ่มจุดพิกัดสามมิติ แต่ถ้าต้องการใช้ข้อมูลสำหรับสอบเทียบไลดาร์ จะต้องเลือก LiDAR Calibration (หลังจากการประมวลผลแบบสอบเทียบไลดาร์เสร็จสิ้น แล้ว คลิก "Export Calibration File" และบันทึกไฟล์ไปยัง Micro SD Card (ให้จัดเก็บ ไฟล์ไว้ที่ไดเร็กทอรีราก) จากนั้นใส่ลงใน DJI Zenmuse L1 เมื่อเปิด DJI M300 RTK แล้ว เครื่องจะสอบเทียบอุปกรณ์โดยใช้ไฟล์สอบเทียบ และประมวลผลข้อมูลครั้งต่อไปจะใช้ พารามิเตอร์จากไฟล์สอบเทียบ)

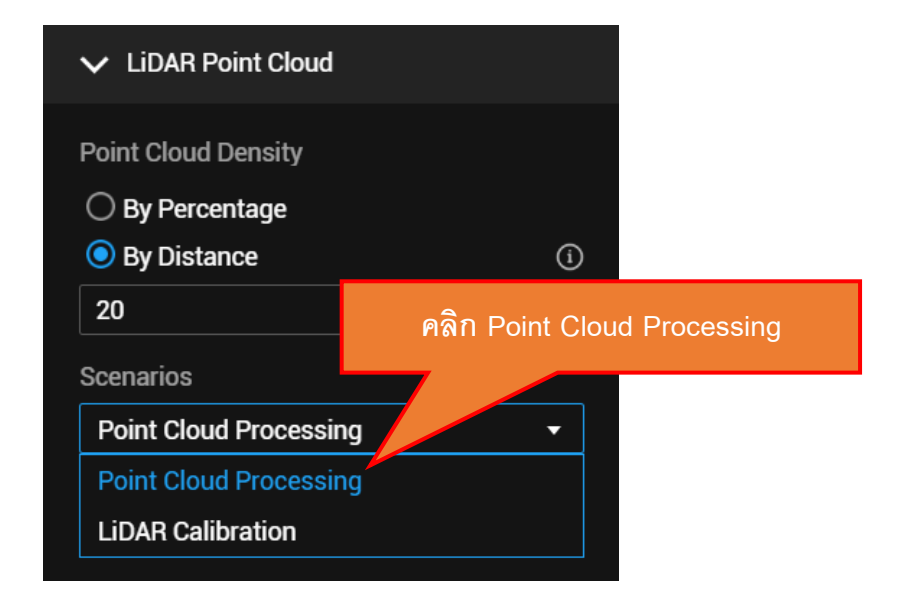

## (3) กำหนดค่าการประมวลผลกลุ่มจุดพิกัดสามมิติ สามารถกำหนดค่าได้ดังนี้

| การตั้งค่าการประมวลผล<br>กลุ่มจุดพิกัดสามมิติ                                                                                                    | รายการตั้งค่า                                                                                                    |
|----------------------------------------------------------------------------------------------------|----------------------------------------------------------------------------------------------------|
| <ul> <li>▶ Point Cloud Processing</li> <li>Point Cloud ffective Distance ① 300 m</li> <li>○ Optimize Point Cloud<br/>Accuracy</li> <li>○ Smooth Point Cloud ①</li> <li>○ Ground Point Classification ①</li> <li>○ Generate DEM</li> </ul> | <ul> <li>Point Cloud Effective Distance: กำหนด<br/>ระยะห่างระหว่างจุดพิกัดสามมิติและ DJI<br/>Zenmuse L1 ถ้าระยะห่างระหว่างจุดพิกัดสามมิติ<br/>และ DJI Zenmuse L1 เกินกว่าค่าที่ระบุ จุดพิกัด<br/>สามมิติเหล่านั้นจะถูกกรองข้อมูลออกไป ผู้ใช้ควร<br/>กำหนดค่าให้เหมาะสมกับวัตถุประสงค์การใช้งาน<br/>หรืออาจจะใช้ค่าเริ่มต้นของโปรแกรมคือ 300 เมตร</li> <li>Optimize Point Cloud Accuracy: ใช้เพิ่มความ<br/>ถูกต้องของกลุ่มจุดพิกัดสามมิติกรณีที่มีการสแกน<br/>วัดดุในช่วงเวลาที่แตกต่างกัน (<u>ตัวเลือกนี้มีเฉพาะ<br/>เวอร์ชัน Pro หรือดีกว่า</u>) ควรเปิดตัวเลือกนี้ทุกครั้ง<br/>ในการประมวลผลข้อมูล</li> <li>Smooth Point Cloud: ใช้ปรับลักษณะกลุ่มจุด<br/>พิกัดสามมิติให้มีความสม่ำเสมอ โดยการขจัดจุด<br/>สัญญาณรบกวน การใช้ตัวเลือกนี้จะช่วยลดความ<br/>หนาแน่นของกลุ่มจุดพิกัดสามมิติ และยังทำให้กลุ่ม<br/>จุดพิกัดสามมิติมีความถูกต้องเพิ่มมากขึ้น (<u>ตัวเลือก</u><br/><u>นี้มีเฉพาะเวอร์ชัน Pro หรือดีกว่า</u>)</li> <li>Ground Point Classification: กำหนดให้<br/>โปรแกรมจำแนกจุดพิกัดสามมิติเป็นประเภทจุดบน<br/>พื้นผิวภูมิประเทศ</li> <li>Generate DEM: สร้างแบบจำลองความสูงภูมิ<br/>ประเทศ</li> </ul> |

- (4) กำหนดการตั้งค่าขั้นสูง สามารถกำหนดค่าได้ดังนี้
  - กำหนดจุดควบคุมและจุดตรวจสอบ (Accuracy Control and Check) สำหรับงาน ที่ต้องการความถูกต้องเชิงตำแหน่งสูงและงานที่ต้องมีการรายงานคุณภาพข้อมูล ซึ่ง สามารถกำหนดค่าได้ดังนี้
    - 1. คลิกเครื่องหมายแสดงรายการ Accuracy Control and Check

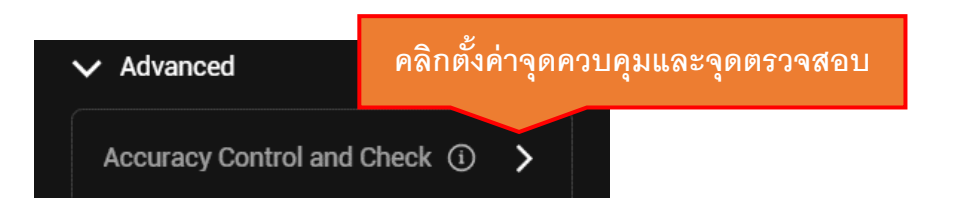

 กำหนดระบบพิกัดของจุดควบคุมและจุดตรวจสอบ ให้สอดคล้องกับ แหล่งข้อมูลของจุดควบคุมและจุดตรวจสอบ เช่น ถ้าจุดควบคุมและจุด ตรวจสอบอยู่ในระบบพิกัดละติจูด ลองจิจูด และความสูงเหนือรูปทรงรีให้ กำหนด Horizontal Datum Settings เป็น WGS 84 และ Geoid Settings เป็น Default

| ~ | Coordinate Systems                           |     |  |  |  |
|---|----------------------------------------------|-----|--|--|--|
|   | Control and Check Point Coordinate<br>System |     |  |  |  |
|   | O Arbitrary Coordinate System                |     |  |  |  |
|   | Known Coordinate System                      | PRJ |  |  |  |
|   | Horizontal Datum Settings                    |     |  |  |  |
|   | WGS 84                                       | •   |  |  |  |
|   | Geoid Settings                               |     |  |  |  |
|   | Default                                      | •   |  |  |  |

 คลิกน้ำเข้าข้อมูลจุดควบคุมและจุดตรวจสอบที่จัดเก็บในรูปแบบไฟล์ cvs โดยคลิก Import Point File จากนั้นเลือกไฟล์ที่เก็บข้อมูลจุดควบคุมและ จุดตรวจสอบ และคลิก Open

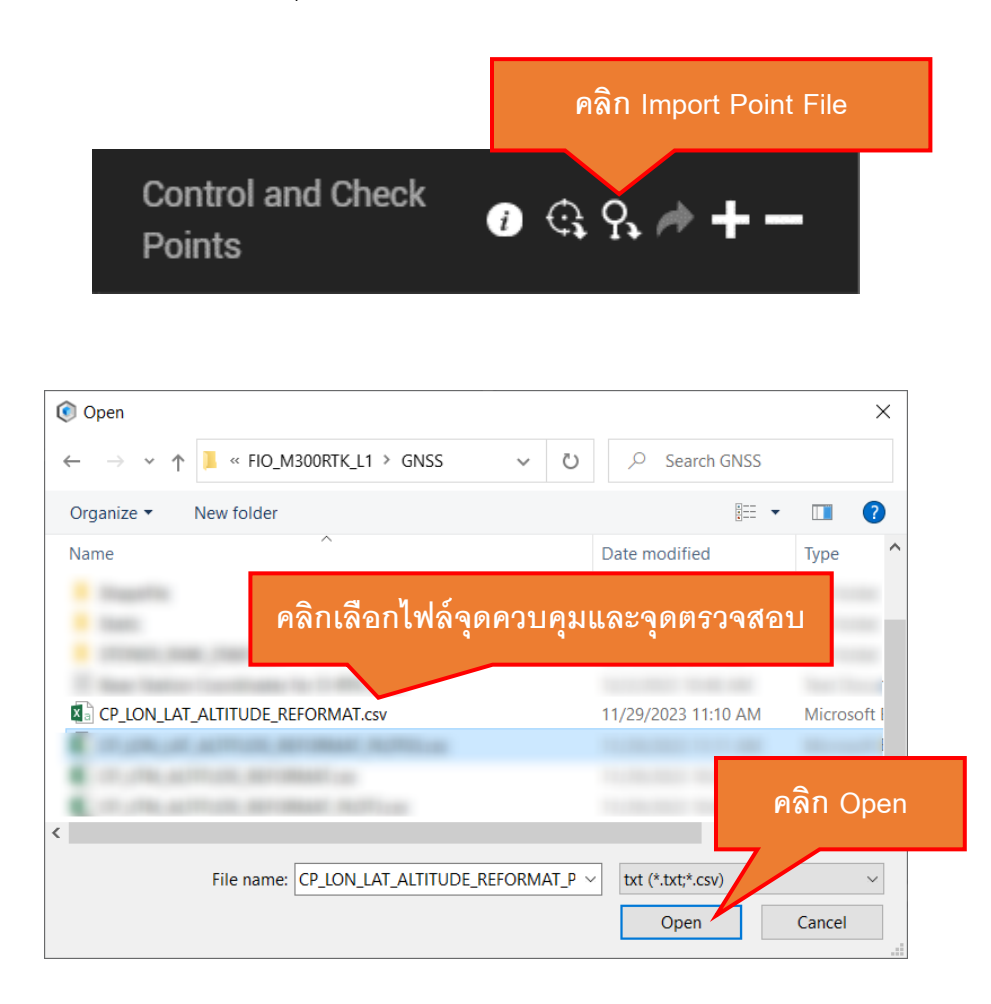

 ตรวจสอบข้อมูลในกรอบ Preview และ File Format และตั้งค่าให้ สอดคล้องกับแหล่งข้อมูล (ถ้าไฟล์ข้อมูลมีแถวที่ระบุชื่อคอลัมน์ให้กำหนด Lines To Skip From Top เท่ากับ 1) และให้ระบุชื่อคอลัมน์ให้ถูกต้อง สอดคล้องกับแหล่งข้อมูล จากนั้นคลิก Import

| Format and Properties                                                                                                    |                                                                                                    |                                                                                                    |                                                                                                    |      |                                                                                                    |
|----------------------------------------------------------------------------------------------------|----------------------------------------------------------------------------------------------------|----------------------------------------------------------------------------------------------------|----------------------------------------------------------------------------------------------------|------|----------------------------------------------------------------------------------------------------|
| File Format<br>Lines to Skip From Top<br>1 ¢<br>Decimal Separator<br>Period (.) ¢<br>Column Separator<br>Comma (.) ¢                                                                                         | Preview<br>name,longitude,la<br>CP301,98.607130<br>CP302.98.606119<br>CP302.98.606019<br>CP304,95<br>ถ้าหนดศ<br>Define Data Colum | titude,altitude<br>182,14.59206727,234.959<br>916,14.59195898,234.457<br>994,14.59177165,232.499<br>รรรร.232.269<br>ถ่าเป็น 1 ถ้าไฟล์มีแถ<br>๓     | าวที่ระบุชื่อคอลัมา                                                                                                    | í    |                                                                                                    |
| Data Properties                                                                                                    | Total Rows: 10                                                                                                    | ▼ Longitude                                                                                                    | ▼ Latitude                                                                                                    | •    |                                                                                                    |
| Control and Creek Point Coordinate         System         Arbitrary Coordinate System         Move Coordinate System         Horizontal Datum Settings         WGS 84         Geoid Settings         Default | CP301<br>CP302<br>CP303<br>CP304<br>CP305<br>CP306<br>CP307<br>CP308<br>CP309<br>CP310                                            | 98 60713082<br>98 60601916<br>98 60526894<br>98 60535366<br>98 60538016<br>98 60659905<br>98 60801637<br>98 60788124<br>98 60788124<br>98 60718517 | 14.59206727<br>14.59195898<br>14.59177165<br>14.59095633<br>14.59006819<br>14.59012723<br>14.59026615<br>14.5911063<br>14.59187048<br>14.59140768 |      | 234.959<br>234.457<br>232.499<br>232.269<br>232.653<br>235.945<br>236.075<br>235.021<br>คลิก Import |
| Data import normal                                                                                                    |                                                                                                    |                                                                                                    |                                                                                                    | Canc | el Import                                                                                           |

 กำหนดประเภทของจุดควบคุมและจุดตรวจสอบตามที่ได้กำหนดไว้ใน ขั้นตอนการวางแผนการทำงาน เช่น ในตัวอย่างจะกำหนดให้จุดชื่อ CP302 และ CP310 เป็นจุดตรวจสอบ และจุดอื่น ๆ เป็นจุดควบคุม ให้คลิกเลือก จุด CP302 และเลือก Type เป็น Check Point และทำซ้ำขั้นตอนเดียวกัน กับจุด CP310

หน่วยสารสนเทศ งานบริหารทั่วไป คณะสิ่งแวดล้อมและทรัพยากรศาสตร์ มหาวิทยาลัยมหิดล

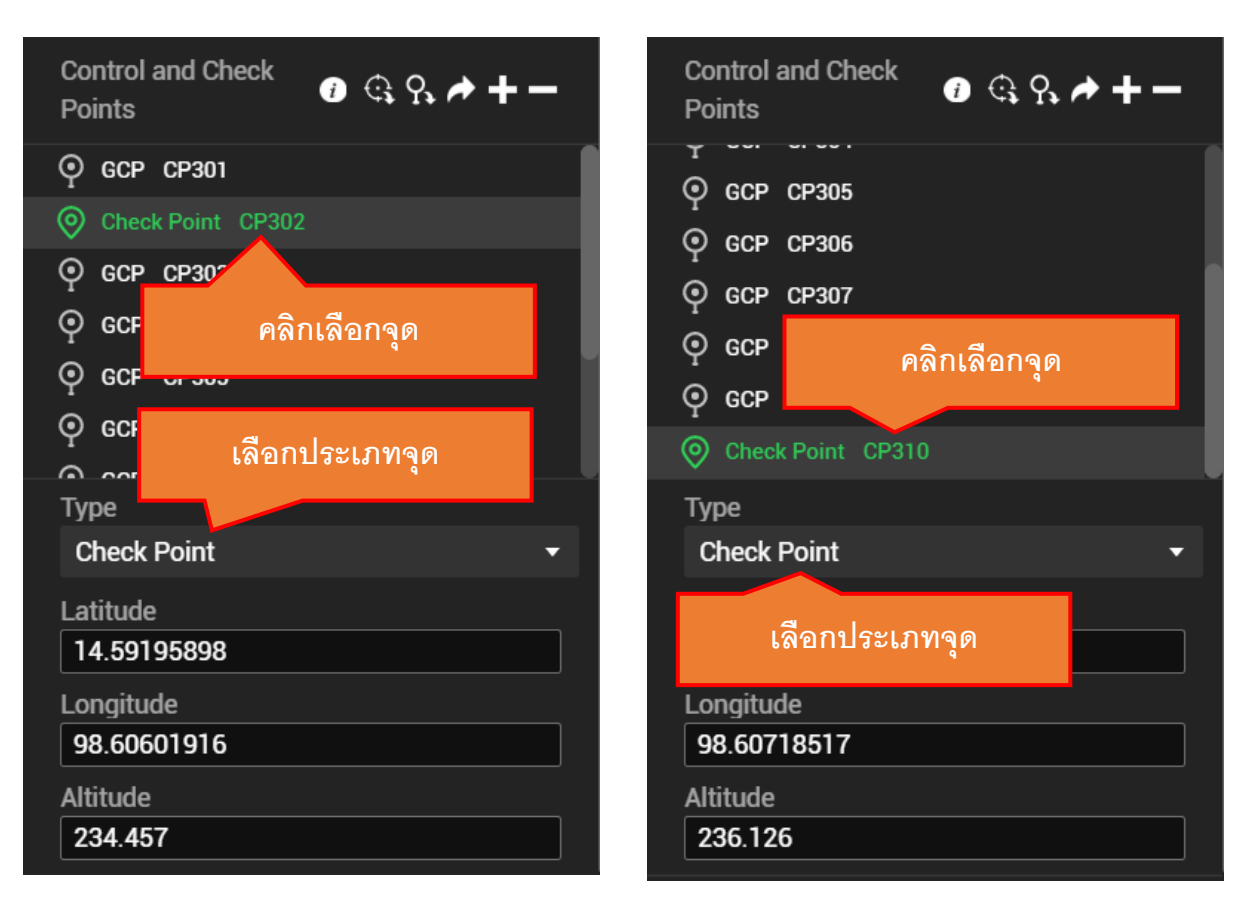

ิด

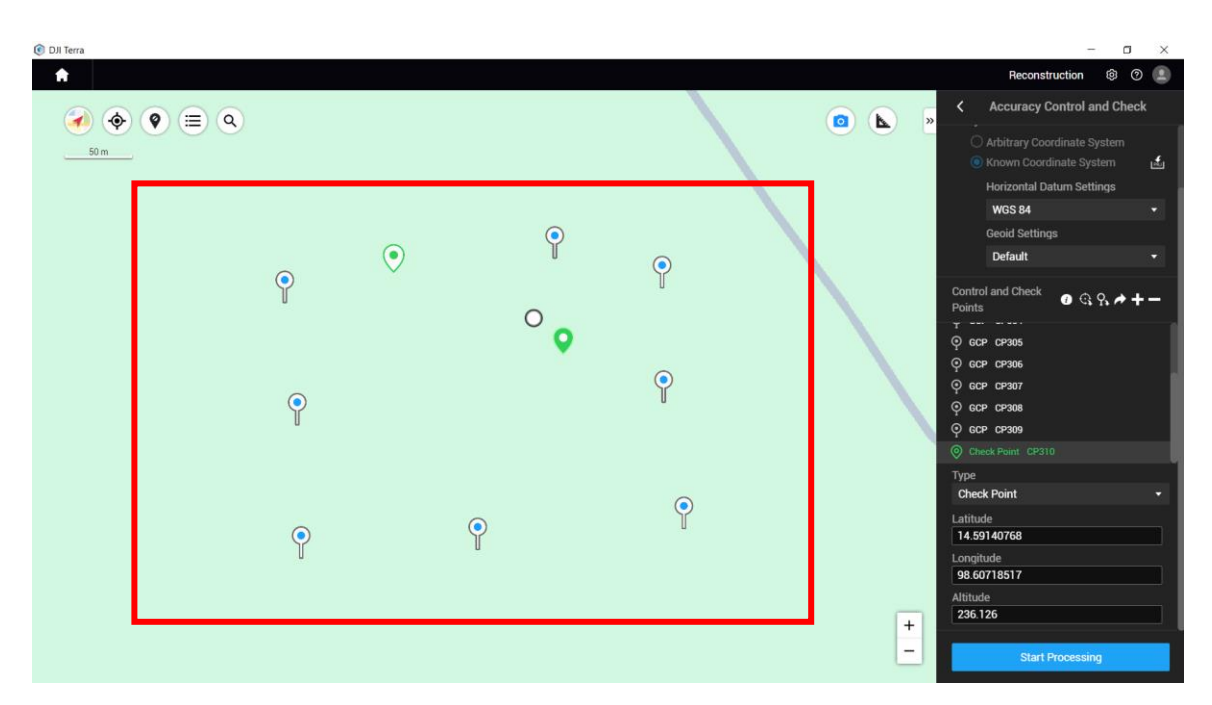

หน่วยสารสนเทศ งานบริหารทั่วไป คณะสิ่งแวดล้อมและทรัพยากรศาสตร์ มหาวิทยาลัยมหิดล

 หลังจากการตั้งค่าจุดควบคุมและจุดตรวจสอบแล้ว ให้คลิก Back เพื่อกลับ ไปสู่หน้าต่างหลัก

| Accuracy Control and Check                                                                                                    |  |  |  |  |
|----------------------------------------------------------------------------------------------------|--|--|--|--|
| คลิก Back                                                                                                    |  |  |  |  |
| Control and Check $(i)$ $(i)$ |  |  |  |  |
| Image: Construction of the construction         Image: Construction of the construction         Image: Constructi                                                                                                    |  |  |  |  |
| Check Point CP310  Type Check Point                                                                                                    |  |  |  |  |
| Latitude<br>14.59140768                                                                                                    |  |  |  |  |
| Longitude<br>98.60718517<br>Altitude                                                                                                    |  |  |  |  |
| 236.126                                                                                                    |  |  |  |  |

- กำหนดระบบพิกัดของกลุ่มจุดพิกัดสามมิติ (Output Coordinate System) ซึ่ง สามารถกำหนดได้ 2 ลักษณะคือ
  - Arbitrary Coordinate System เป็นการกำหนดโดยผู้ใช้กำหนดเอง ซึ่ง ผู้ใช้ต้องระบุพารามิเตอร์ในการแปลงระบบพิกัดด้วยตนเอง
  - 2. Known Coordinate System เป็นการกำหนดระบบพิกัดโดยเลือกจาก ระบบพิกัดที่รองรับในโปรแกรม โดยปกติ การเลือกระบบพิกัดต้อง

หน่วยสารสนเทศ งานบริหารทั่วไป คณะสิ่งแวดล้อมและทรัพยากรศาสตร์ มหาวิทยาลัยมหิดล

พิจารณาจากแหล่งข้อมูลและวัตถุประสงค์ของการใช้งานข้อมูล <u>ใน</u> <u>ประเทศไทยนิยมเลือกระบบพิกัดทางราบเป็น UTM และระบบพิกัดทาง</u> <u>ดิ่งเลือก Default (เนื่องจากโปรแกรม DJI Terra ไม่รองรับระบบพิกัด</u> <u>ทางดิ่งของประเทศไทย)</u>

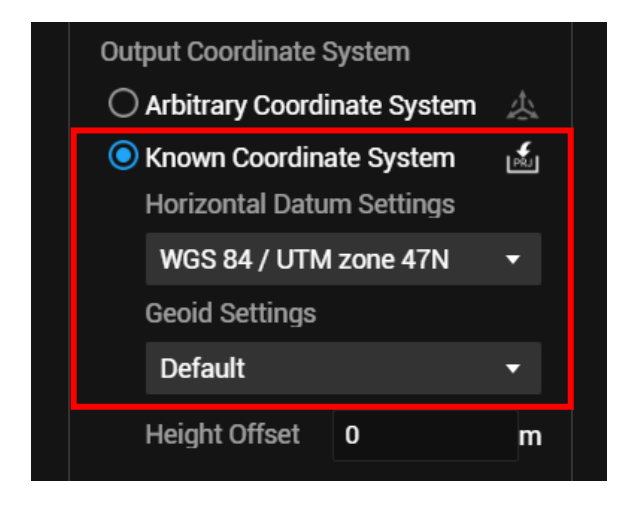

- กำหนดรูปแบบไฟล์ข้อมูลของกลุ่มจุดพิกัดสามมิติ (Point Cloud) ซึ่งสามารถ กำหนดเป็น
  - PNTS: เป็นรูปแบบไฟล์ข้อมูลแบบ LOD point cloud format และเป็น รูปแบบไฟล์ข้อมูลเริ่มต้นของ DJI Terra ที่เหมาะกับการแสดงข้อมูลใน Cesium
  - LAS: เป็นรูปแบบไฟล์ข้อมูลแบบ Non-LOD point cloud format ซึ่ง กำหนดมาตรฐานขึ้นโดย ASPRS (LASer, 3D point cloud format v1.2) <u>นิยมใช้รูปแบบไฟล์ข้อมูลประเภทนี้ในสายงานภูมิสารสนเทศ จึงแนะนำ</u> <u>ให้บันทึกข้อมูลในรูปแบบนี้</u>
  - PLY: เปนรูปแบบไฟล์ข้อมูลแบบ Non-LOD point cloud format ที่ สามารถใช้กับโปรแกรม Blender, MeshLab, SketchUp, and Autodesk Maya
  - 4. PCD: เปนรูปแบบไฟล์ข้อมูลแบบ Non-LOD point cloud format.

หน่วยสารสนเทศ งานบริหารทั่วไป คณะสิ่งแวดล้อมและทรัพยากรศาสตร์ มหาวิทยาลัยมหิดล

 S3MB: เปนรูปแบบไฟล์ข้อมูลแบบ LOD point cloud format ของ โปรแกรม SuperMap GIS

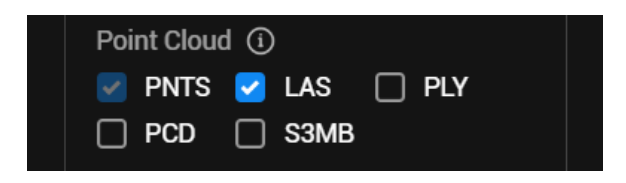

กำหนดการผสานรวมกลุ่มจุดพิกัดสามมิติ ซึ่งถ้าเลือกรูปแบบไฟล์ข้อมูลเป็น LAS,
 PLY, หรือ PCD และเปิดใช้งานตัวเลือกนี้ โปรแกรมจะรวมข้อมูลทั้งหมดเป็นไฟล์
 เดียว

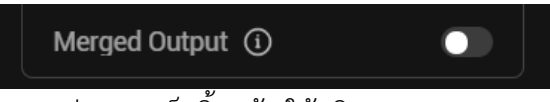

11) เมื่อตั้งค่าการประมวลผลต่าง ๆ เสร็จสิ้นแล้ว ให้คลิก Start Processing

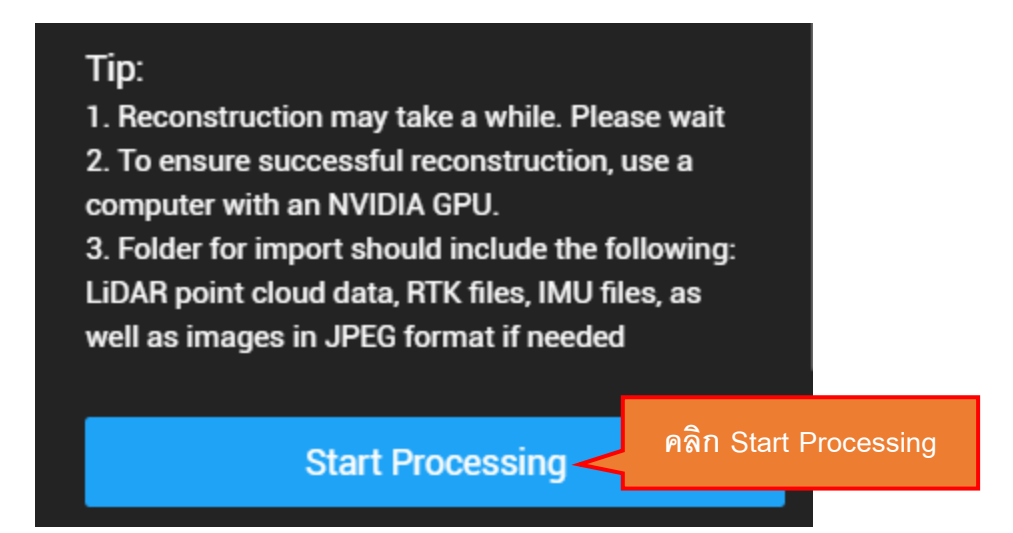

12) ถ้าผู้ใช้ได้เปิดตัวเลือก Parameters Checklist ที่อยู่ภายใต้การตั้งค่าการสร้างแบบจำลอง (Reconstruction Settings) ในการตั้งค่าโปรแกรม (Preference Settings) โปรแกรมจะแสดงข้อมูล การตั้งค่าการประมวลผลก่อนที่จะประมวลผลข้อมูลจริง ให้ผู้ใช้ตรวจสอบการตั้งค่าต่าง ๆ จากนั้น คลิก OK

หน่วยสารสนเทศ งานบริหารทั่วไป คณะสิ่งแวดล้อมและทรัพยากรศาสตร์ มหาวิทยาลัยมหิดล

| Parameters Checklist           | ×                               |
|--------------------------------|---------------------------------|
| LiDAR Point Cloud              |                                 |
| Scenarios                      | Point Cloud Processing          |
| Point Cloud Density            | By Percentage   Low(6.25%)      |
| Accuracy Control and Check     | Control Point 8   Check Point 2 |
| Point Cloud Effective Distance | 300m                            |
| Optimize Point Cloud Accuracy  | Enable                          |
| Smooth Point Cloud             | Not enabled                     |
| Ground Point Classification    | Not enabled                     |
| DEM                            | Not enabled                     |
| Point Cloud Format             | LAS                             |
| Merged Output                  | Not enabled                     |
| Output Coordinate System       | WGS 84   Default                |
|                                | คลิก OK                         |
|                                | Do not show again OK            |

### 13) โปรแกรมจะเริ่มประมวลผลข้อมูล

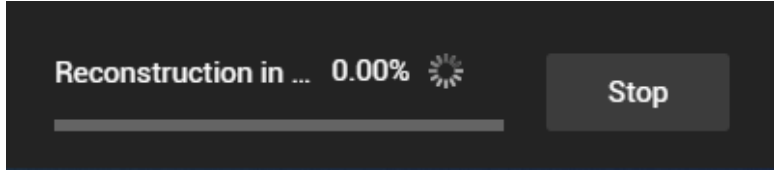

### 14) เมื่อประมวลผลข้อมูลเสร็จแล้ว ให้คลิก OK โปรแกรมจะแสดงผลข้อมูลกลุ่มจัดพิกัดสามมิติ

หน่วยสารสนเทศ งานบริหารทั่วไป คณะสิ่งแวดล้อมและทรัพยากรศาสตร์ มหาวิทยาลัยมหิดล

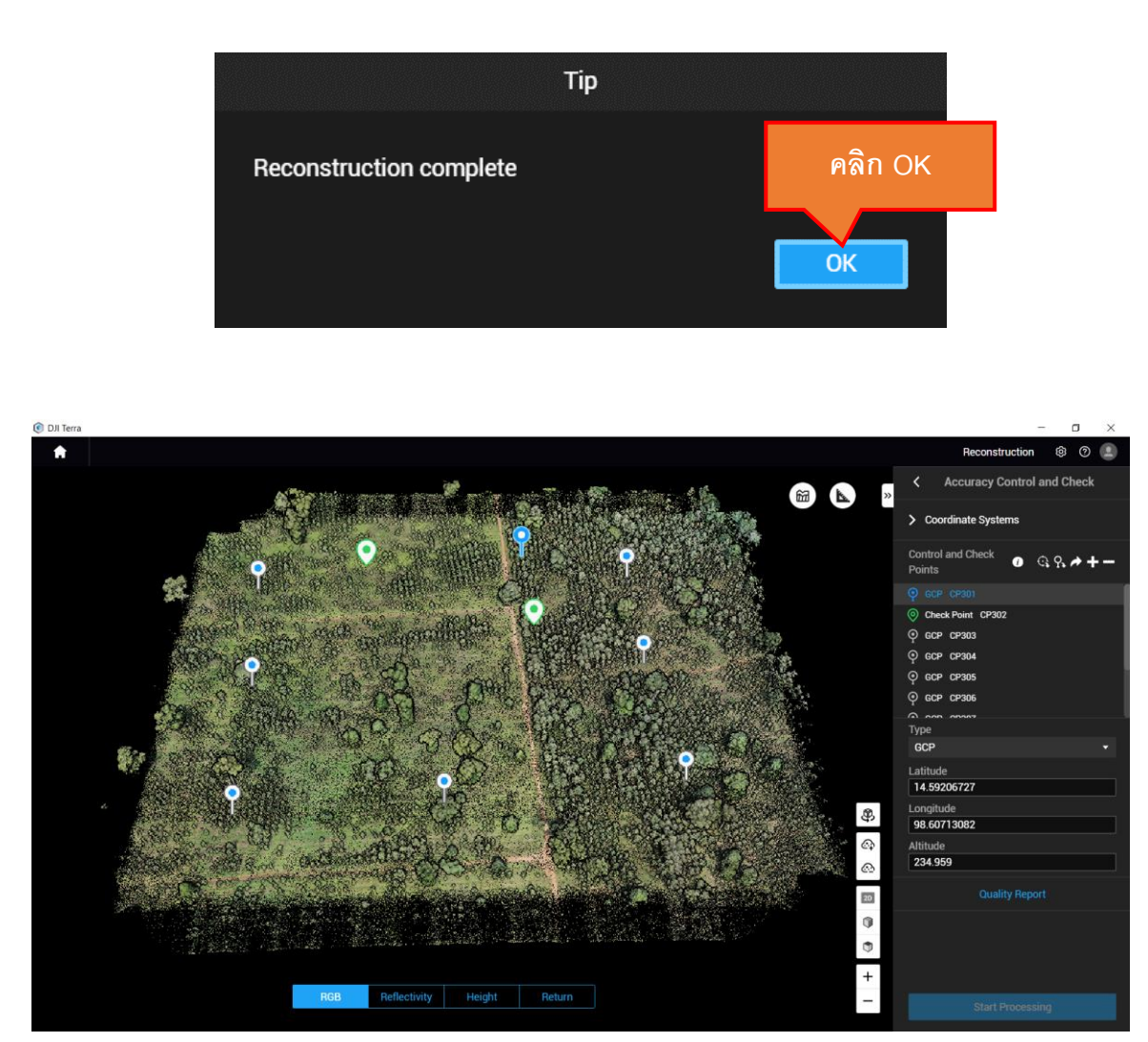

15) ผู้ใช้สามารถดูรายงานผลคุณภาพข้อมูลได้โดยการคลิก และในหน้าต่าง DJI Terra Quality Report ผู้ใช้สามารถคลิก Export PDF เพื่อส่งออกข้อมูลเป็นไฟล์ PDF เมื่อผู้ใช้ดูรายงานคุณภาพเสร็จแล้ว สามารถคลิกปิดหน้าต่างได้

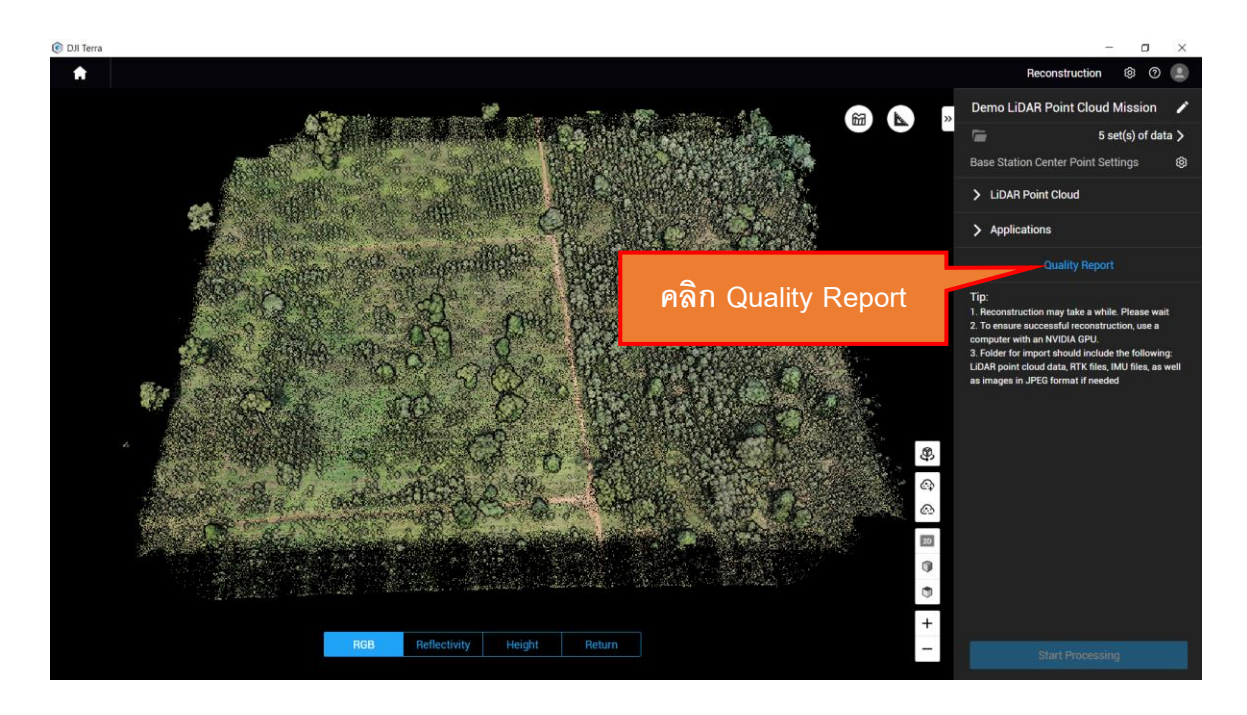

| DJI Terra Quality Report                                                       |                                                              |                              |                                               |                                  | - 0 ×        |
|--------------------------------------------------------------------------------|--------------------------------------------------------------|------------------------------|-----------------------------------------------|----------------------------------|--------------|
| Quality Report for LiDAR Point Cloud Pro                                       | cessing                                                      |                              |                                               |                                  |              |
| DJI Terra Quality Report<br>V3.9.4   2023-12-10 17:50   Mission: Demo LiDAR Po | int Cloud Mission                                            |                              | คลิก Exp                                      | ort PDF                          | Expert PDF   |
| © Aircraft Data Collection Time                                                | POS Data Collection Time<br>Point Cloud Data Collection Time | 1h 55min 12s<br>1h 36min 37s | ⊙ Software Processing Time<br>1h<br>19min 32s | Point Cloud Optimization Time $$ | 1h 19min 32s |
| Reconstruction Parameters                                                      |                                                              |                              | ₩ Point Cloud Output Parameters               |                                  |              |
| Use custom base station data                                                   | Yes                                                          |                              | Ground Point Classification                   | No                               |              |
| Scenario                                                                       | Point Cloud Processing                                       |                              | DEM                                           | No                               |              |
| Point Cloud Density (By Percentage)                                            | Low                                                          |                              | Point Cloud Format                            | PNTS LAS                         |              |

หน่วยสารสนเทศ งานบริหารทั่วไป คณะสิ่งแวดล้อมและทรัพยากรศาสตร์ มหาวิทยาลัยมหิดล

16) ผู้ใช้สามารถส่งออกไฟล์ข้อมูลกลุ่มจุดพิกัดสามมิติ เพื่อนำไปใช้ในโปรแกรมอื่น ๆ ได้ โดยคลิก Home จากนั้นคลิกคลิก Export แล้วเลือกข้อมูลที่ต้องการส่งอกกจากนั้นคลิก OK จะปรากฏหน้าต่าง Save As ให้ผู้ใช้กำหนดสถานที่จัดเก็บและกำหนดชื่อไฟล์แล้วคลิก Save โปรแกรมจะส่งออกข้อมูล ซึ่งผู้ใช้ สามารถนำไฟล์ไปใช้งานได้ตามความต้องการ

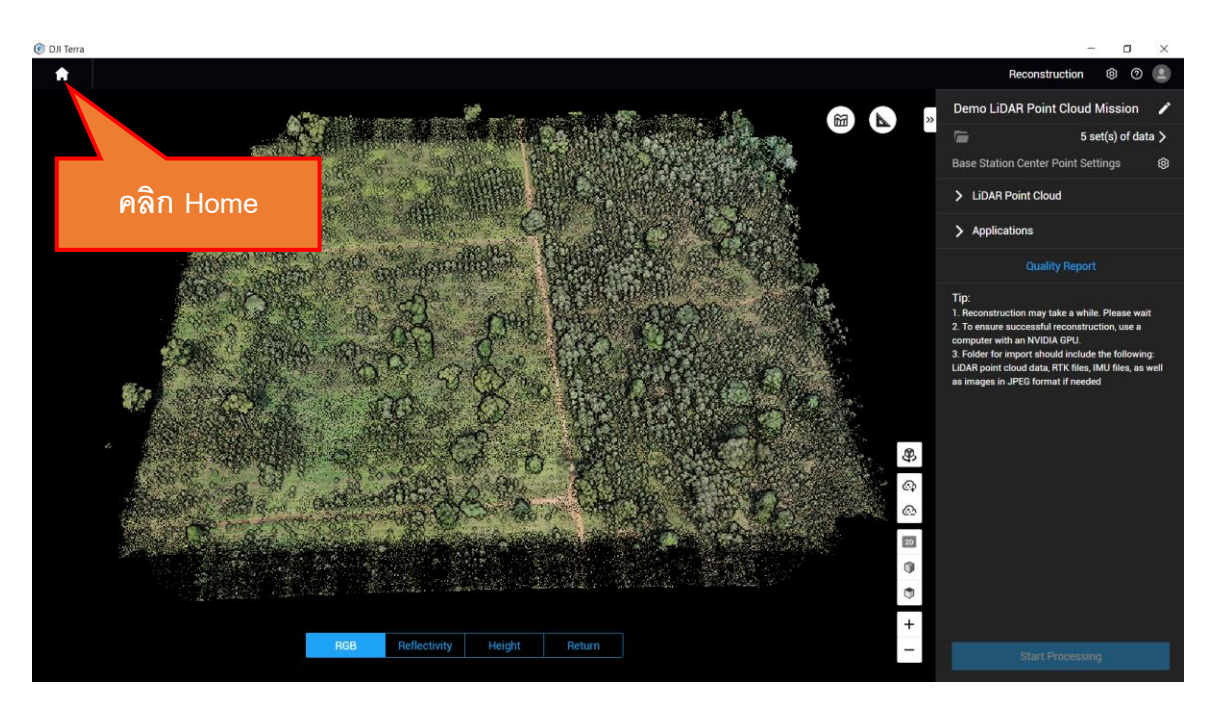

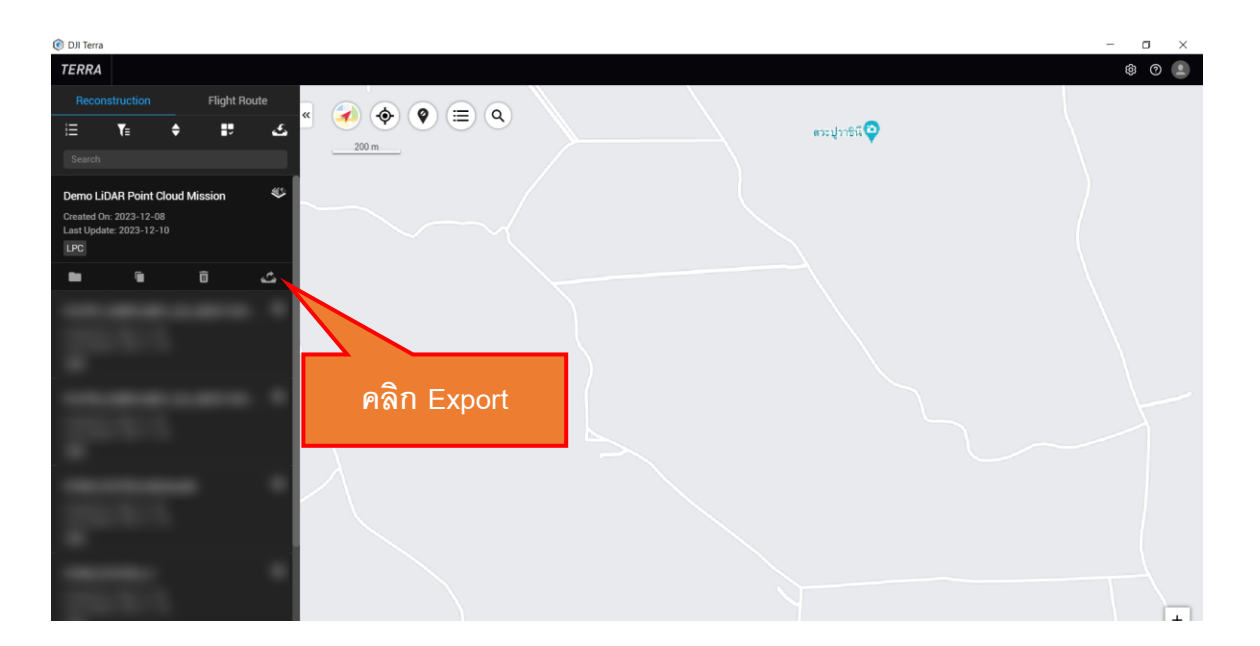

หน่วยสารสนเทศ งานบริหารทั่วไป คณะสิ่งแวดล้อมและทรัพยากรศาสตร์ มหาวิทยาลัยมหิดล

| Select Contents to Export                             |              |  |         |  |
|-------------------------------------------------------|--------------|--|---------|--|
| <ul><li>✓ 3D Models</li><li>✓ Aerotriangula</li></ul> | ition Result |  | คลิก OK |  |
| Cancel                                                |              |  | ОК      |  |
|                                                       |              |  |         |  |

| 🔇 Save As                        |                                    | ×                           |
|----------------------------------|------------------------------------|-----------------------------|
| ← → × ↑ 📕                        | « FIO_M300 > OUTPUT > ↓ ♡          | , ← Search OUTPUT           |
| Organize 🔻 Nev                   | v folder                           |                             |
| Documents                        | ^ Name                             | Date modified Type          |
| Downloads Music                  | PCGSPRO_1701142987                 | 11/28/2023 10:43 AM File fo |
| Videos                           |                                    |                             |
| S (C:)                           |                                    |                             |
| 🔳 DATA (D:)                      | ~ <                                |                             |
| File <u>n</u> ame:               | Demo LiDAR Point Cloud Mission.zip | คลิก Save                   |
| Save as <u>t</u> ype:            | ZIP (*.zip;*.ZIP)                  |                             |
| <ul> <li>Hide Folders</li> </ul> |                                    | Save Cancel                 |

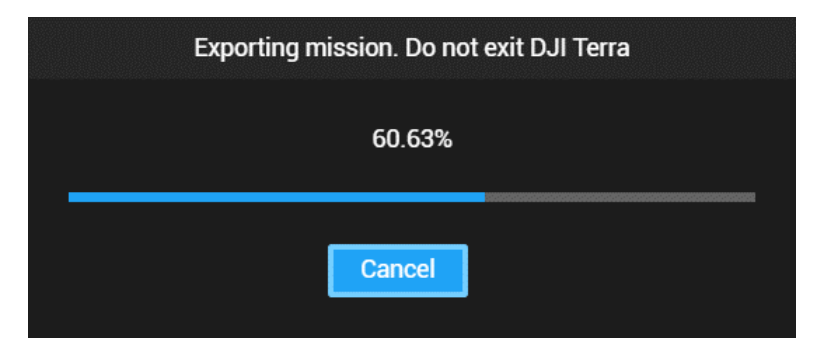

หน้าต่างแสดงสถานะการส่งออกข้อมูล

|                                                                                                    | 📕   🛃 📕 =   OUTPUT —                                                             |                     |                     |     |                   |           |   |  |     |
|----------------------------------------------------------------------------------------------------|----------------------------------------------------------------------------------|---------------------|---------------------|-----|-------------------|-----------|---|--|-----|
|                                                                                                    | File Home Share View                                                             |                     |                     |     |                   | $\sim$ (  | ? |  |     |
|                                                                                                    | $\leftarrow$ $\rightarrow$ $\checkmark$ $\uparrow$ $\blacksquare$ « FIO > OUTPUT |                     |                     | ✓ Ů |                   |           |   |  |     |
|                                                                                                    | Name                                                                             | ^                   | Date modified       | I   | Туре              | Size      |   |  |     |
|                                                                                                    | PCGSPRO 1701142987                                                               |                     | 11/28/2023 10:43 AM |     | File folder       |           |   |  |     |
|                                                                                                    |                                                                                  |                     | 12/10/2023 6:11 PM  |     | Compressed (zipp. | 4,143,623 |   |  |     |
|                                                                                                    |                                                                                  |                     |                     |     |                   |           |   |  |     |
| 2 items                                                                                                    |                                                                                  |                     |                     |     |                   |           | 5 |  |     |
| ไฟล์ Zip ที่ถูกส่งออกจาก DJI Terra                                                                                                    |                                                                                  |                     |                     |     |                   |           |   |  |     |
| 📙   📝 📜 🔻   terra_las                                                                                                    |                                                                                  |                     |                     |     |                   |           | _ |  | ×   |
| File Home Share View                                                                                                    |                                                                                  |                     |                     |     |                   |           |   |  | ~ ? |
| $\leftarrow$ $\rightarrow$ $\checkmark$ $\uparrow$ $\blacksquare$ $\land$ Demo LiDAR Point Cloud Mission $\diamond$ lidars $\diamond$ terra_las $\checkmark$ $\circlearrowright$ $\circlearrowright$ $\checkmark$ Search terra_las |                                                                                  |                     |                     |     |                   |           |   |  |     |
| Name                                                                                                    | ^                                                                                | Date modified       | Туре                |     | Size              |           |   |  |     |
| cloud2c03e04657e                                                                                                    | ef571.las                                                                        | 12/10/2023 12:12 PM | LAS File            |     | 2,245,476         |           |   |  |     |
|                                                                                                    |                                                                                  |                     |                     |     |                   |           |   |  |     |

1 item

ข้อมูล LAS ที่จัดเก็บภายในโฟลเดอร์ที่ถูกส่งออกจาก DJI Terra